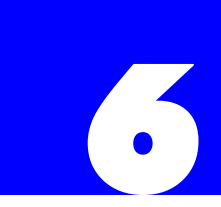

## **Software Configuration**

### 6.1 Introduction

All aspects of the Plexus system can be configured using the Plexus Administrator Windows application.

### **About Software Configuration**

A Plexus system can be configured using the Plexus Administrator two ways; using the Plexus Administrator with the Plexus Configuration Wizard or using the Plexus Administrator without using the Plexus Configuration Wizard.

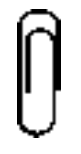

#### Note

It is recommended that you create your configuration using the Plexus Configuration Wizard. The Plexus Configuration Wizard provides a valuable time savings. The configuration created allows the core functions relating to the trunks, extensions, voice-mail, and auto-attendants to be set up quick and easily to provide a base level of operation.

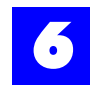

## 6.2 Software configuration - with Plexus Configuration Wizard

Several steps that must be completed in order to configure a Plexus system using the Plexus Administrator with the Plexus Configuration Wizard. The Wizard will create all the users and trunks and place them according to the physical layout of the system. You will be able to modify settings after the Plexus Configuration Wizard has created the configuration.

- 1 "Determine the structure of the system" section 6.4.
- **2** "Physically insert peripheral cards into the cabinet" section 6.5.
- **3** Follow the steps in Chapter 5, "Plexus Configuration Wizard". (The Wizard will create a working configuration. If modifications are necessary, continue to step 4.)
- **4** Launch Plexus Administrator if it is not already open (see "Launch Plexus Administrator" section 6.6).
- **5** Open the created configuration (see "Using an existing configuration file" section 6.8).
- **6** Go to "Configure Auto-Attendant Interface (AAI) card" section 6.10. Follow all subsequent steps and sections to modify the configuration.

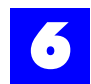

# 6.3 Software configuration - without Plexus Configuration Wizard

The outline that follows discusses the steps that must be completed in order to configure a Plexus system using the Plexus Administrator without using the Plexus Configuration Wizard. Several procedures and the various system entities (i.e. Users, User Groups, Trunks, Trunk Groups, Extension Ports, and Trunk Ports) are addressed. While all steps must be completed in order to successfully configure a system, the user does not need to complete each step according to the sequence shown below. The Plexus Administrator is fully modular and allows the user to address each parameter in any order. However there are certain dependencies e.g., create a user before configuring the user's coverage. This Software Configuration section is organized according to the following sequence. This sequence is followed in order through the rest of this chapter.

- 1 "Determine the structure of the system" section 6.4
- 2 "Physically insert peripheral cards into the cabinet" section 6.5.
- 3 "Launch Plexus Administrator" section 6.6.
- **4** "Start a new configuration" section 6.7.
- **5** "Complete the peripheral card layout" section 6.9.
- 6 "Configure Auto-Attendant Interface (AAI) card" section 6.10.
- 7 "Configure Integrated Voice Processor (IVP) card" section 6.11.
- 8 "Create users" section 6.12 and "Create user groups" section 6.13.
- **9** "Assign users to user groups" section 6.14.
- **10** "Create trunks" section 6.15 and "Create trunk groups" section 6.16.
- 11 "Assign trunks to trunk groups" section 6.17.
- **12** "Configure AEI extension ports" section 6.18 and "Configure DEI extension ports" section 6.19.
- **13** "Configure ATI trunk ports" section 6.20.
- **14** "Configure system parameters" section 6.21.
- **15** "Configure users" section 6.22 and "Configure user groups" section 6.23.

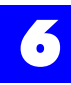

- **16** "Configure trunks" section 6.24 and "Configure trunk groups" section 6.25.
- **17** "Saving a configuration" section 6.26.
- **18** "Establishing a link" section 6.27.
- **19** "Uploading the configuration file" section 6.28.
- **20** "Updating the system clock" section 6.29.
- 21 "Updating Plexus key telephone programming" section 6.30.

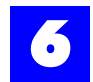

## 6.4 Determine the structure of the system

- Determine the flexible numbering plan that the phone system will follow. The numbering plan should be designed for optimum organization, clarity, and growth.
  - User IDs can consist of 2-5 digits as defined in the width parameter (Dial Plan tab).
  - The range is based upon the From and To parameters (Dial Plan tab). For example, if the Range is (From) 1 to (To) 4 with a Width of 3. IDs could be from 100 through 499. Likewise, if the Range is (From) 1 to (To) 4 with a Width of 4. IDs could be from 1000 through 4999.
  - The numbering plan will need to include: User; User Group, Trunk; Trunk Group; Auto Attendant; and Voice IDs.

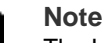

The Integrated Voice Processor (auto attendant and voice mailboxes) will only support IDs of 1-4 digits with the highest ID being 8999. If the auto attendant or voice mailbox features will be used, The user IDs must fall into this range.

- Determine the Access Digits for the system.
  - What number will the user dial to access an outside line (i.e., trunk)?
  - What number will the user dial to reach the system operator?
- Determine the number of groups on the system and their names.
  - What employees or stations will belong to what group?
  - User Groups = departments, organizational groups, teams, sections.
- Determine how many trunks will be available on the system.
  - Trunks = outside phone lines.
- Determine how the trunks should be grouped.
  - Trunk Groups = groups of outside phone lines.
- Determine if the organization will have an Auto-Attendant.
- Determine if the organization will have Plexus Integrated Voice Mail.
- Determine how calls will be routed to users and user groups.
- Determine how calls should be managed during the day, night, and weekends.
- Determine coverage (backup) for each user or user Group.

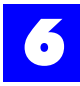

- Determine the features and privileges for each user (e.g., Hold Time-outs, Override capabilities, Call Intrusion capabilities, Toll Restrictions etc.).
- Determine how calls will be distributed to members of each user group.

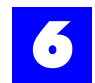

## 6.5 Physically insert peripheral cards into the cabinet

Refer to "Inserting Peripheral Cards" - section 4.3.

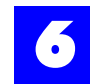

## 6.6 Launch Plexus Administrator

Launch the Plexus Administrator as follows:

- 1 Click on Start .
- 2 Select Programs.
- **3** Select Plexus.
- 4 Click on Plexus Administrator.

After launching Plexus Administrator, the following window displayed:

| Plexus - Administrator                               |   |               | _ 🗆 🗙 |
|------------------------------------------------------|---|---------------|-------|
| <u>F</u> ile <u>L</u> ink <u>T</u> ools <u>H</u> elp |   |               |       |
| 1                                                    | 2 |               |       |
|                                                      |   |               |       |
|                                                      |   |               |       |
|                                                      |   |               |       |
|                                                      |   |               |       |
|                                                      |   |               |       |
|                                                      |   |               |       |
|                                                      |   |               |       |
|                                                      |   |               |       |
|                                                      |   |               |       |
|                                                      |   |               |       |
|                                                      |   |               |       |
|                                                      |   |               |       |
|                                                      |   |               |       |
|                                                      |   |               |       |
|                                                      |   |               |       |
|                                                      |   |               |       |
|                                                      |   | Link : Closed |       |

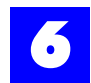

## 6.7 Start a new configuration

To start a new configuration:

- 1 From the **File** menu on the initial window, select **New**.
- 2 Select the type of System being configured (i.e., Macro or Micro).
- **3** If only one cabinet is in use, leave Unit 1 set to **None**.

| Select Unit Assembly                             | ×                                                            |  |  |
|--------------------------------------------------|--------------------------------------------------------------|--|--|
| Unit 0<br>C None<br>C Macro<br>C Mini<br>C Micro | Unit 1 (if linked)<br>© None<br>© Macro<br>© Mini<br>© Micro |  |  |
| V OK X Cancel                                    |                                                              |  |  |

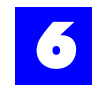

## 6.8 Using an existing configuration file

If you are modifying a configuration using an existing configuration file:

- 1 From the File menu on the initial window, select Open.
- **2** Select the desired configuration file.

Plexus configuration files have an extension of .zdb. E.g., the Plexus Configuration Wizard will create a configuration file named **wiz-cfg.zdb** 

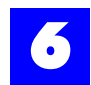

## 6.9 Complete the peripheral card layout

#### 6.9.1 Peripheral card layout

1 Click on the System tab to display the peripheral card layout.

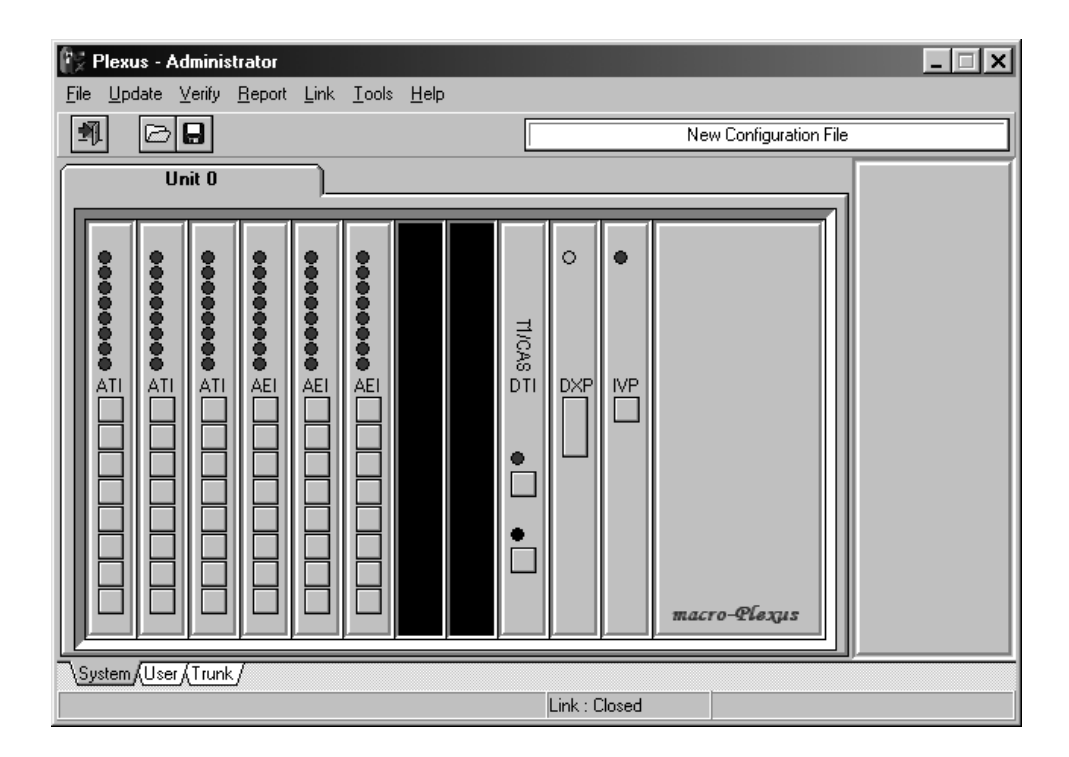

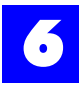

| Plexus - Administrator                           |                        |
|--------------------------------------------------|------------------------|
| <u>File Update Verify Report Link Tools Help</u> |                        |
|                                                  | New Configuration File |
| Unit 0                                           |                        |
|                                                  |                        |
|                                                  |                        |
|                                                  |                        |
|                                                  |                        |
| micro_Plerus                                     |                        |
| 11110 210.413                                    |                        |
|                                                  |                        |
|                                                  | AEI                    |
| System/User/(Trunk/                              |                        |
|                                                  | Link : Closed          |

**2** With an image of the applicable cabinet (i.e. Macro Plexus or Micro Plexus) displayed, right-click on the various slots and select the card (ATI, AEI, etc.) that have been physically inserted.

#### An image of the selected card will appear in the slot.

**3** Fill the slots on the Macro Plexus system from left to right as follows:

#### **ATI-Analog Trunk Interface cards**

#### **AAI-Auto-Attendant Interface card (optional)**

#### **AEI-Analog Extension Interface cards**

#### **DEI-Digital Extension Interface cards**

#### **ILI-Inter-Unit Link Interface card (optional)-slot labeled 8**

#### **DXP-Digital Switch Processor-slot labeled "9"**

#### **IVP-Integrated Voice Processor card (optional)-slot labeled** 10

# For digital line Interface cards (T1, E1, ISDN) or Direct Inward Dial (DID) Trunk Interface cards, refer to the Interface card's individual chapter.

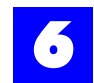

**4** For The Micro Plexus system, right-clicking in an empty slot will show the cards that are allowed for that slot. Other card choices will be grayed out.

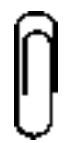

Note

The Digital Switch Processor (DXP) card may only be placed in the slot in which it appears. The Inter-Unit Link Interface (ILI) card may only be placed in the rear slot of the Micro Plexus system and the slot labeled **8** on the Macro Plexus system.

Refer to the Installation section for details on inserting peripheral cards.

#### 6.9.2 Alternative method to layout peripheral cards:

- 1 Physically insert peripheral cards.
- 2 Start Plexus Administrator.
- **3** From the **File** menu, select **New**.
- 4 Select the type of cabinet that is being configured, Micro or Macro.
- **5** From the Link menu, select Open.
- 6 From the Verify menu, select Read.

Upon completing the read, the following message will appear on the screen:

Verify: Read Operation Complete ...

- 7 Click OK.
- 8 From the Verify menu, select Synchronize.

#### Note

The Digital Switch Processor (DXP) card may only be placed in the slot in which it appears. The Inter-Unit Link Interface (ILI) card may only be placed in the rear slot of the Micro Plexus system and the slot labeled **8** on the Macro Plexus system.

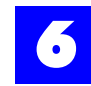

## 6.10 Configure Auto-Attendant Interface (AAI) card

Refer to chapter 15, "Automated Attendant Interface".

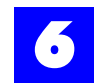

## 6.11 Configure Integrated Voice Processor (IVP) card

Refer to chapter 9, "Integrated Voice Processor".

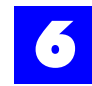

## 6.12 Create users

#### 6.12.1 Create users

- **1** Click on the User tab to display the User and User Group.
- **2** Click on the **Create** button in the User Window and enter a User ID sequence within the dial plan.
- **3** Create additional users by clicking on the **Create** button or by pressing **ENTER** on the keyboard.

#### 6.12.2 About users

A user is an employee, employee alias, or device that will utilize the system for the purpose of placing or receiving calls.

- Jane Doe (employee)
- Salesperson X (employee alias)
- Device (Dss Console, modem, credit card scanner, fax machine)

Users can utilize several IDs by logging in or signing in to the system, depending on the functions they are to perform. Therefore there does not need to be a oneone relationship between user IDs and extension ports.

#### 6.12.3 About the User ID sequence

The User ID sequence is the start number of the range of logical IDs to be assigned to system users. Users are assigned user IDs based on the established user ID sequence. The user ID sequence may be any number based on the Dial-Number Range (refer to System Parameters: Dial Plan). Default settings call for a range from 1 to 4 with a width of 3. Using these settings, the user ID sequence may be any number between 100 and 499.

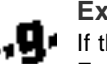

#### Example

If the User ID sequence entered is 100, the first user created is assigned a user ID of 100. Each additional user created is assigned an ID based on the established sequence. Five users on a system with a user ID sequence of 100, would be 100, 101, 102, 103, and 104.

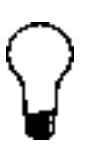

#### Тір

To insert or start a new sequence with a new starting number, click on the **Create** button while holding down **SHIFT** on the keyboard. Newly added sequences are automatically ordered.

See "Configure users" - section 6.22 for more details.

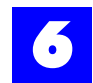

## 6.13 Create user groups

#### 6.13.1 Create user groups

- 1 Click on the User tab to display the User and User Group dialog windows.
- **2** Click on the **Create** button in the User Group Window and enter a User Group ID sequence within the dial plan.
- **3** Create additional groups by clicking on the **Create** button or by pressing **ENTER** on the keyboard.

#### 6.13.2 About user groups

• User Groups are groups of users (individuals or functions) who share certain system call routing features. User groups are typically used to establish certain departmental areas (e.g., Sales, Technical Support, etc.) for the purpose of receiving calls.

#### 6.13.3 About the user group ID sequence

The user group ID sequence is the start number of the range of logical IDs to be assigned to user groups. The user group ID sequence may be any number based on the Dial-Number Range (refer to System Parameters: Dial Plan). Default settings call for a range from 1 to 4 with a width of 3. Using these settings, the user group ID sequence may be any number between 100 and 499.

If the user group ID sequence entered is 300, the first user group created is assigned a user group ID of 300. Each additional user group created is assigned an ID based on the established sequence. Five user groups on a system with a user group ID starting sequence of 300, would be 301, 302, 303 and 304.

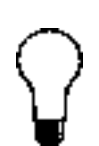

Tip

To insert or start a new sequence with a new starting number, click on the **Create** button while holding down **SHIFT** on the keyboard. Newly added sequences are automatically ordered.

See "Configure user groups" - section 6.23 for more details.

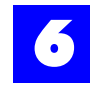

## 6.14 Assign users to user groups

#### 6.14.1 Assign users to user groups

Each user may be a member of any number of user groups.

- **1** Ensure that users and user groups have been created.
- **2** Click on the user so that it becomes highlighted.
- **3** Click again on the user and hold down the left mouse button.
- **4** Drag the user over to the desired user group.

#### The user group name will become highlighted.

5 With the desired user group highlighted, release the mouse button.

#### 6.14.2 About assigning users to user groups

The first user assigned to a user group converts the user group icon from a sheet of paper to a folder. Double-clicking on a user group folder icon displays the members of the user group.

| U | ser |                 | User Group        |
|---|-----|-----------------|-------------------|
| Π | ID  | Name 🔺          | User Group 300    |
|   | 100 | User 100        | - 🗈 User 100      |
| Π | 101 | User 101        | - 🖾 User 101      |
| Þ | 102 | User 102        | ⊂ III Oser 102    |
| Π | 103 | User 103        |                   |
| Π | 104 | User 104        |                   |
| Π | 105 | User 105        |                   |
| Π | 106 | User 106        |                   |
| Π | 107 | User 107        |                   |
| ľ | 1   | Create X Delete | ✓ Create X Delete |

#### Tip

To change the order in which users are listed in the user group, click on the user so that it becomes highlighted and drag it to the desired position in the user group.

**CTRL** and **SHIFT** may be used to select multiple users. Click on the first user so that it becomes highlighted. Hold down **CTRL** and select additional users in the desired order. Hold down **SHIFT** and use  $\uparrow$  and  $\checkmark$  to select a consecutive list of users. A selected group of users may be assigned to a user group in one drag and drop motion.

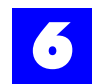

## 6.15 Create trunks

#### 6.15.1 Create trunks

- **1** Click on the **Trunk** tab to display the Trunk and Trunk Group dialog window.
- **2** Click on the **Create** button in the trunk window and enter a trunk ID sequence within the dial plan.
- **3** Create additional trunks by clicking on the create button or by pressing **ENTER** on the keyboard.

#### 6.15.2 About trunks

Trunks and trunk groups determine how a user will place external calls and determine how inbound calls are routed. Trunk groups are used for allocation purposes (e.g., to permit users access to groups of outside lines).

#### 6.15.3 About the trunk ID sequence

The Trunk ID sequence is the start number of the range of logical IDs to be assigned to the trunks on the system. Trunks are assigned sequential Trunk IDs based on the established Trunk ID sequence. The trunk ID sequence may be any number based on the Dial-Number Range (refer to System Parameters: Dial Plan). Default settings call for a range from 1 to 4 with a width of 3. Using these settings, the trunk ID sequence may be any number between 100 and 499.

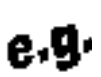

#### Example

If the Trunk ID sequence entered is 201, the first trunk created is assigned a Trunk ID of 201. Each additional trunk created is assigned an ID based on the established sequence. Five trunks on a system with a Trunk ID sequence of 201, would be 201, 202, 203, 204 and 205.

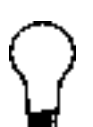

#### Tip

To insert or start a new sequence with a new starting number, click on the **Create** button while holding down **SHIFT** on the keyboard. Newly added sequences are automatically ordered.

See "Configure trunks" - section 6.24 for more details.

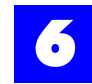

## 6.16 Create trunk groups

#### 6.16.1 Create trunk groups

- **1** Click on the **Create** button in the trunk group Window and enter a trunk group ID sequence within the dial plan.
- **2** Create additional trunk groups by clicking on the **Create** button or by pressing **ENTER** on the keyboard.

#### 6.16.2 About trunk groups

Trunks and trunk groups determine how a user will place external calls and determine how inbound calls are routed. Trunk groups are used for allocation purposes (e.g., to permit users access to groups of outside lines). Trunk groups will be assigned sequential trunk group IDs based on the established trunk group ID sequence.

#### 6.16.3 About the trunk group ID sequence

The trunk group ID sequence is the start number of the range of logical IDs to be assigned to the trunk groups on the system. Trunk groups are assigned sequential trunk group IDs based on the established trunk group ID sequence. This sequence may be any number based on the Dial-Number Range (refer to System Parameters: Dial Plan). Default settings call for a range from 1 to 4 with a width of 3. Using these settings, the trunk group ID sequence may be any number between 100 and 499.

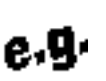

#### Example

If the trunk group ID sequence entered is 400, the first trunk group created is assigned a Trunk Group ID of 401. Each additional trunk group created is assigned an ID based on the established sequence. Five trunk groups on a system with a trunk group ID sequence of 401, would be 401, 402, 403, 404 and 405.

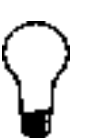

Tip To insert or start a new sequence with a new starting number, click on the **Create** button while holding down **SHIFT** on the keyboard. Newly added sequences are automatically ordered.

See "Configure trunk groups" - section 6.25 for more details

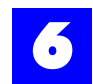

## 6.17 Assign trunks to trunk groups

#### 6.17.1 Assign trunks to trunk groups

To assign a trunk to a trunk group, proceed as follows. Each trunk may be a member of more than one trunk groups.

- **1** Ensure that both the trunk and trunk Group have been created.
- **2** Click on the trunk so that it becomes highlighted.
- **3** Click again on the trunk and hold down the left mouse button.
- **4** Drag the trunk over to the desired trunk group.

#### The trunk group name will become highlighted.

**5** With the desired trunk group highlighted, release the mouse button.

#### 6.17.2 About assigning trunks to trunk groups

The first trunk assigned to a trunk group converts the trunk group icon from a sheet of paper to a folder. Double-clicking on a trunk group folder icon displays the trunks in the trunk group.

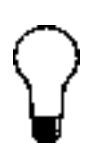

Тір

Trunks should be listed in trunk groups in an order opposite to the hunt (rollover) order established by the phone company. Such an arrangement facilitates the use of the least busy trunks for outgoing calls. The order in which trunks are listed in the trunk group is changed by clicking on the trunk so that it becomes highlighted and dragging it to the desired position in the trunk group.

**CTRL** and **SHIFT** may be used to select multiple trunks. Click on the first trunk so that it becomes highlighted. Hold down **CTRL** and select additional trunks in the desired order. Hold down **SHIFT** and use  $\uparrow$  and  $\checkmark$  to select a consecutive list of trunks. A selected group of trunks may be assigned to a trunk group in one drag and drop motion.

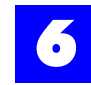

## 6.18 Configure AEI extension ports

#### 6.18.1 Configure extension ports

**1** Click on the System tab.

## An image of the system cabinet and the available peripheral cards will display.

- **2** Click on each of the buttons on the Analog Extension Interface (AEI) card to configure the extension ports.
- **3** Make appropriate entries and selections to each of the tabs.

Each LED image will appear red until the associated extension port has been assigned. Once assigned the LED image will appear green.

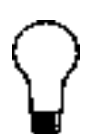

#### **Tip** To alleviate the repetitive tasks associated with configuring multiple extension ports, rightclick on a setting or field and select **Replicate**. Replicate automatically assigns a setting to all extension ports.

To alleviate the repetitive tasks associated with assigning Users to extension ports, rightclick in the Port Assignment field on the General tab and select

Auto Assign. Auto Assign automatically assigns Users to extension ports in a sequential fashion.

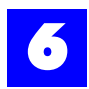

#### 6.18.2 Extension port: General

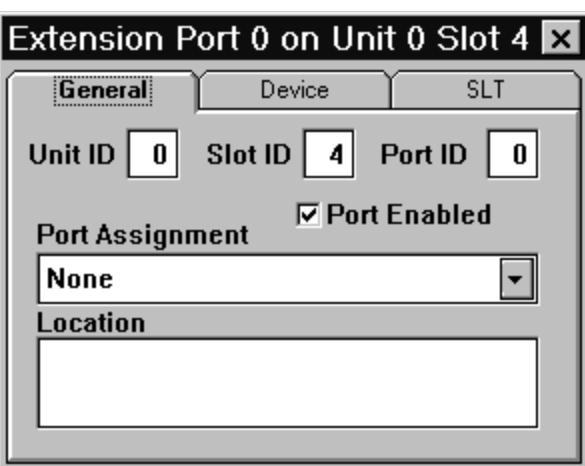

#### Table 6 - 1 Extension port: General

| Unit ID                                                                                                    |                        |
|----------------------------------------------------------------------------------------------------|------------------------|
| Logical identifier for the unit (i.e., system cabinet) being<br>configured.<br><i>Note:</i> Unless there is more than one system (i.e., a linked<br>environment), this ID will be 0. | Automatically Assigned |
| Slot ID                                                                                                    |                        |
| Logical identifier for the slot in which the Analog Extension Interface (AEI) card is inserted.                                                                                      | Automatically Assigned |
| Port ID                                                                                                    |                        |
| Logical identifier for the extension port being configured.                                                                                                    | Automatically Assigned |
| Port Enabled                                                                                                    |                        |
| Enables the extension port.                                                                                                    | Enabled*/Disable       |
| Port Assignment                                                                                                    |                        |
| The assigned user. Extension ports can be assigned to non-<br>transient users to serve as their home station.<br><b>Tip</b> : Right mouse-click to utilize the Auto Assign feature.  | None*<br>User ID       |
| Location                                                                                                    |                        |
| Informal description or notes about the station location. E.g., Conference Room.                                                                                                    | Alphanumeric           |
|                                                                                                    |                        |

= default setting

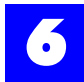

#### 6.18.3 Extension port: Device

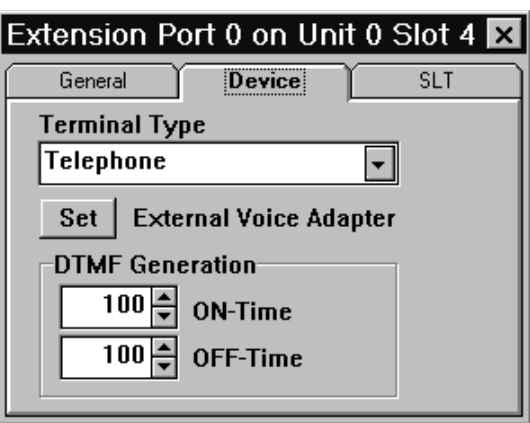

#### Table 6 - 2 Extension port: Device

| Terminal Type                                                                                                    |                                            |           |
|----------------------------------------------------------------------------------------------------|--------------------------------------------|-----------|
| The type of device connected to the extension port. <i>Note</i> : if a modem, fax machine, credit card scanner or other device is to be connected, select Telephone.                   | Telephone*<br>Door-Phone<br>External Voice | e-Adapter |
| Set External Voice Adapter                                                                                                    |                                            |           |
| If an external voice-adapter is selected above, click<br>on this button to configure the adapter.<br><i>Note:</i> External voice-adapter refers to a third-party<br>voice mail system. |                                            |           |
| DTMF Generation                                                                                                    |                                            |           |
| The ON/OFF time for DTMF digits sent to the external voice adapter.                                                                                                    | 0-255 ms                                   | 100 ms*   |

\* = default settings

#### 6.18.3.1 Set external voice adapter

- **1** Click on the image of the extension port.
- **2** Click on the **Device** tab.
- **3** Click on the **Set** button to display the Voice Adapter dialog window.
- **4** Configure the external voice adapter by making appropriate entries and selections on each of the voice adapter tabs.

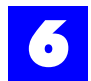

#### 6.18.4 Extension port: Voice Adapter, Access

The Access tab addresses DTMF digits sent to the external voice adapter when system entities attempt to access the extension port either as direct internal calls or redirected calls.

| Voice Adap <sup>-</sup> | ter                      | × |
|-------------------------|--------------------------|---|
| Access                  | Call Progress            |   |
|                         | Initial Delay 500 🚔      |   |
| Direct-Ac               | cess DTMF Prefix \star 💌 |   |
| -Indirect-Acc           | ess DTMF Prefix on       |   |
|                         | No-Answer # 🔻            |   |
|                         | Busy # 🚽                 |   |
|                         | DND # 👻                  |   |
|                         |                          |   |

#### Table 6 - 3 Extension port: Voice Adapter, Access

| Initial Delay                                                                                                    |            |                   |
|----------------------------------------------------------------------------------------------------|------------|-------------------|
| The duration of the initial delay when sending DTMF to the external voice adapter.                                                         | 50-9000 ms | 500*              |
| Direct – Access DTMF Prefix                                                                                                    |            |                   |
| The DTMF digit sent to the external voice adapter when a user or trunk directly accesses the extension port.                               | 0-9, A-D,  | * (default), X, # |
| Indirect – Access DTMF Prefix On                                                                                                    |            |                   |
| The DTMF digit sent to the external voice adapter when a user or trunk indirectly accesses the extension port (through a user's coverage). | 0-9, A-D,  | *, X, #*          |

\* = default settings

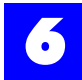

#### 6.18.5 Extension port: Voice Adapter, Call Progress

The Call Progress tab enables the sending of DTMF digits to the external voice adapter to represent call progress tones detected when the associated extension port attempts to access other system entities (e.g., users, trunks).

| Voice Adapter | ×             |
|---------------|---------------|
| Access        | Call Progress |
| Feedback D    | TMF Digit on  |
| Disconnect    | D 🕶 Busy X 💌  |
| Ringing       |               |
| No-Answer     | X 🕶 Error X 💌 |
| Answer        | × •           |
| -             |               |

#### Table 6 - 4 Extension port: Voice Adapter, Call Progress

| Feedback DTMF Digit on                 |            |    |  |
|----------------------------------------|------------|----|--|
| The DTMF digit which represents the    | Disconnect | D* |  |
| associated call progress tone.         | Ringing    | Х* |  |
|                                        | No-Answer  | Х* |  |
| <i>Note:</i> X = send extension number | Answer     | Х* |  |
|                                        | Busy       | Х* |  |
|                                        | DND        | Χ* |  |
|                                        | Error      | X* |  |

\* = default setting

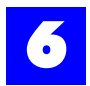

#### 6.18.6 Extension port: SLT

| Extension Port 0 | on Unit 0 Slot 0      | ×              |
|------------------|-----------------------|----------------|
| General          | Device                | SLT            |
| -Message-W       | aiting Indicatio      | n              |
| -Bing Pattern    | • • • • • • •         |                |
| Int অব্যথ        | । ামবামামামাম         |                |
| হিxt সম্প্র হ    | <b>র্বার্বার্বার্</b> | <u></u> ¬¬¬¬¬¬ |
|                  | Sing OFF              | Flash Period   |
|                  | 3                     | 800            |
|                  |                       |                |

#### Table 6 - 5 Extension port: SLT

| Message-Waiting Indication                                                                                                    |                                                 |
|----------------------------------------------------------------------------------------------------|-------------------------------------------------|
| The method of message waiting indication utilized on<br>the (SLT) Single Line Telephone.<br><b>Note:</b> To utilize the visual method, the SLT must<br>have a message waiting lamp compatible with the<br>Plexus signaling format. | Audible*<br>Visual                              |
| Ring Pattern Internal                                                                                                    |                                                 |
| The ring pattern for the ring <b>On</b> position for internal calls.<br><b>Note:</b> Plexus Key Telephone users have the option of changing ring pattern directly from their phones. Choose <b>Int. Ring Type</b> .                | 60% on, 20% off, 20% on*<br>or<br>Continuous ON |
| Ring Pattern External                                                                                                    |                                                 |
| The ring pattern for external calls.<br><i>Note:</i> Users of Key Telephones have the option of changing ring pattern directly from their phones.<br>Choose Ext. Ring Type.                                                        | 60% on, 20% off, 20% on<br>or<br>Continuous ON  |
| Ring ON                                                                                                    |                                                 |
| Period during which the ring tone will be on.                                                                                                    | 1-2 seconds 1 second *                          |

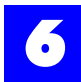

#### Table 6 - 5 Extension port: SLT (continued)

| Flash Period                                                               |                       |          |
|----------------------------------------------------------------------------|-----------------------|----------|
| Allows SLTs to do an internal flash                                        | enabled*/<br>disabled |          |
| Flash Period                                                               |                       |          |
| The duration of an internal flash signal.<br><i>Note</i> : Applies to SLTs | 50-10000<br>ms        | 800 ms * |

\* = default setting

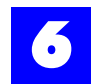

## 6.19 Configure DEI extension ports

#### 6.19.1 Configure DEI extension ports

**1** Click on the System tab.

## An image of the system cabinet and the available peripheral cards will display.

- **2** Click on each of the buttons on the Digital Extension Interface (DEI) card to configure the extension ports.
- **3** Make appropriate entries and selections to each of the tabs.

Each LED image will appear red until the associated extension port has been assigned. Once assigned the LED image will appear green.

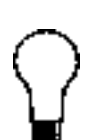

### Тір

To alleviate the repetitive tasks associated with configuring multiple extension ports, rightclick on a setting or field and select **Replicate**. Replicate automatically assigns a setting to all extension ports.

To alleviate the repetitive tasks associated with assigning Users to extension ports, rightclick in the Port Assignment field on the General tab and select

Auto Assign. Auto Assign automatically assigns Users to extension ports in a sequential fashion.

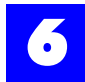

#### 6.19.2 Extension port: General

| Extension Port 0 on Unit 0 Slot 0 | × |
|-----------------------------------|---|
| General Device SLT                |   |
| Unit ID 0 Slot ID 0 Port ID 0     |   |
| Port Enabled                      |   |
| None                              |   |
| Location                          |   |
|                                   |   |
|                                   |   |

#### Table 6 - 6 Extension port: General

| Automatically Assigned |
|------------------------|
|                        |
| Automatically Assigned |
|                        |
| Automatically Assigned |
|                        |
| Enabled*/Disable       |
|                        |
| None*<br>User ID       |
|                        |
| Alphanumeric           |
|                        |

\* = default setting

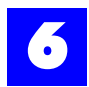

#### 6.19.3 Extension port: Features (for future release)

| Extension Port 0 | on Unit O Slot | 4 X |
|------------------|----------------|-----|
| General          | Features       |     |
|                  |                |     |
|                  |                |     |
|                  |                |     |
|                  |                |     |
|                  |                |     |
|                  |                |     |
|                  |                |     |

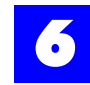

## 6.20 Configure ATI trunk ports

#### 6.20.1 Configure ATI trunk ports

**1** Click on the System tab.

#### An image of the system cabinet and the available peripheral cards will be displayed.

- **2** Click on each of the buttons on the Analog Trunk Interface (ATI) card to configure the trunk ports.
- **3** Make appropriate entries and selections on each of the tabs.

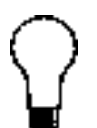

To alleviate the repetitive tasks associated with configuring multiple trunk ports, right-click on a setting or field and select **Replicate**. Replicate automatically assigns a setting to all trunk ports.

To alleviate the repetitive tasks associated with assigning trunks to trunk ports, right-click in the Port Assignment field on the General tab and select **Auto Assign**. Auto Assign automatically assigns trunks to trunk ports in a sequential fashion.

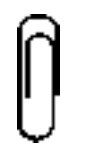

#### Note

Tip

Each LED image will appear red until the associated trunk port has been assigned. Once assigned the LED image will appear green.

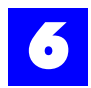

#### 6.20.2 Trunk ports: General

| Trunk Port 0 on | Unit 0 Slot 1 | ×          |
|-----------------|---------------|------------|
| General         | Features      | Dialing    |
| Unit ID 0       | Slot ID 1     | Port ID 0  |
| Port Assign     | ment 🔽 Po     | rt Enabled |
| None            |               | •          |
| Location        |               |            |
|                 |               |            |
|                 |               |            |

#### Table 6 - 7 Trunk ports: General

| Unit ID                                                                                                    |                           |
|----------------------------------------------------------------------------------------------------|---------------------------|
| Logical identifier for the unit (i.e., system cabinet) being configured. <b>Note:</b> Unless there is more than one system (i.e., a linked environment), this ID will be 0. | Automatically<br>Assigned |
| Slot ID                                                                                                    |                           |
| Logical identifier for the slot in which the Analog Trunk Interface (ATI) card is inserted.                                                                                 | Automatically<br>Assigned |
| Port ID                                                                                                    |                           |
| Logical identifier for the trunk port being configured.                                                                                                    | Automatically<br>Assigned |
| Port Enabled                                                                                                    |                           |
| Enables the trunk port.                                                                                                    | Enable */Disable          |
| Port Assignment                                                                                                    |                           |
| The assigned trunk.<br><b>Tip</b> : Right mouse-click to utilize the Auto Assign feature.                                                                                   | None *<br>Trunk ID        |
| Location                                                                                                    |                           |
| Informal description or notes about the location of the trunk wiring.<br>e.g., Phone closet                                                                                 | Alphanumeric              |

\* = default settings

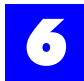

#### 6.20.3 Trunk ports: Features

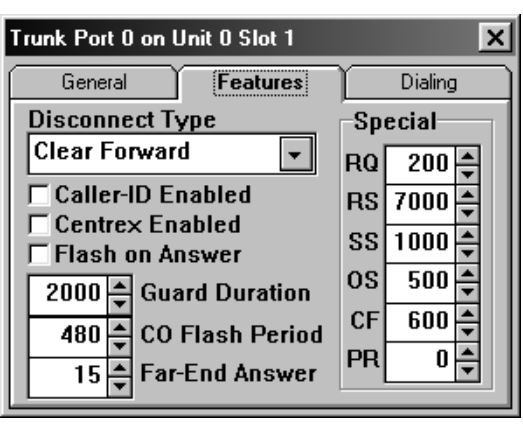

#### Table 6 - 8Trunk ports: Features

| Disconnect Type                                                                                                    |                                                                |
|----------------------------------------------------------------------------------------------------|----------------------------------------------------------------|
| The type of disconnect supervision utilized by the local telephone company. <i>Note:</i> Check with the local telephone company to determine which type of disconnect supervision is used on the lines. All trunk ports should be set to the same type of disconnect supervision. In the U.S., the primary disconnect is Clear Forward. | None<br>Clear Forward*<br>Polarity Reversal<br>Disconnect Tone |
| Caller-ID Enabled                                                                                                    |                                                                |
| When enabled, the system will detect the Caller ID signal<br>for each incoming call on the trunk.<br><b>Note:</b> Caller ID can only be enabled on Caller ID equipped<br>Analog Trunk Interface (ATI) cards. Caller ID service must<br>be activated on the line in order for a Caller ID signal to be<br>present.                       | Enable/Disable*                                                |
| Centrex Enabled                                                                                                    |                                                                |
| Identifies if the trunk has Centrex capabilities with the<br>phone company. When enabled, the system will allow the<br>sending of a 'flash' signal for externally forwarded or<br>transferred calls.                                                                                                    | Enable/Disable *                                               |

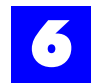

#### Table 6 - 8 Trunk ports: Features (continued)

| Flash on Answer                                                                                                    |                     |             |
|----------------------------------------------------------------------------------------------------|---------------------|-------------|
| Used to 'flash' the CO on seizing an inbound call. This is used to signal the CO to reject certain types of calls (e.g., collect calls).                                                                                                   | Enable/<br>disable* |             |
| Guard Duration                                                                                                    |                     |             |
| The period of time that a trunk is unavailable following the completion of a call.                                                                                                    | 100-2000 ms         | 2000 ms *   |
| CO Flash Period                                                                                                    |                     |             |
| The duration of the 'flash' signal as sent to the central office. <i>Note:</i> Check with the local telephone company to determine the proper duration of the 'flash' signal.                                                              | 50-10000 ms         | 480 ms *    |
| Far-End Answer                                                                                                    |                     |             |
| When the system starts timing external calls for SMDR output information if the system has not already received indication that the call has been answered by the remote party.                                                            | 0-255<br>seconds    | 15 seconds* |
| RQ (Ring Qualifier)                                                                                                    |                     |             |
| The duration necessary for voltage on the line to be considered a ring tone by the system. Voltage of a shorter duration is considered line noise.                                                                                         | 10-1000 ms          | 200 ms *    |
| RS (Ring Silence)                                                                                                    |                     |             |
| The duration of the of the interval between ring tones used by the system to determine that a call was terminated.                                                                                                    | 500-15000<br>ms     | 7000 ms *   |
| SS (Seize Settling)                                                                                                    |                     |             |
| The amount of time the system must wait once a trunk port<br>has been opened (e.g., seizing a trunk) to reach the<br>nominal operating condition. During this period, disconnect<br>signals are ignored, and digit buffering is in effect. | 100-2000 ms         | 1000 ms *   |
| OS (Central Office Setup)                                                                                                    |                     |             |

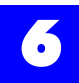

#### Table 6 - 8 Trunk ports: Features (continued)

| The amount of additional time following Seize Settling (SS) that the system must wait to allow the Central Office to reach the nominal operating condition. During this period, disconnect signals are ignored and digit buffering is in effect. Upon expiration of the OS time-out, the buffer is emptied and digits are sent to the Central Office. | 0-8000 ms | 500 ms * |
|----------------------------------------------------------------------------------------------------|-----------|----------|
| CF (Clear Forward)                                                                                                    |           |          |
| The duration of a break in signal from the central office that represents a terminated call.                                                                                                    | 0-2000 ms | 600 ms * |
| PR (Polarity Reversal)                                                                                                    |           |          |
| Disqualification period used in detecting polarity reversals<br>on the line. The PR period begins as soon as a polarity<br>reversal is detected. If a second reversal is detected within<br>the period, the initial PR is ignored or disqualified.                                                                                                    | 0-3000 ms | 0 ms *   |

\* = default settings
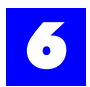

#### 6.20.4 Trunk port: Dialing

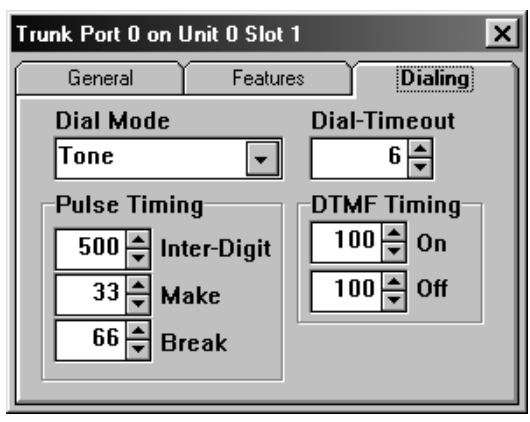

# Table 6 - 9 Trunk port: Dialing

| Dial Mode                                                                                                    |                     |                 |
|----------------------------------------------------------------------------------------------------|---------------------|-----------------|
| The type of dialing utilized by the trunk port.<br><b>Note:</b> Check with the local telephone company to determine the dial mode(s) supported on the line. If the line supports both Tone and Pulse, the port should be set to Tone. | Tone *<br>Pulse     |                 |
| Dial-Timeout                                                                                                    |                     |                 |
| The period of time that must elapse before the system assumes that the dialing sequence is complete. <i>Note:</i> Buffering and pulse-to-tone or tone-to-pulse conversion terminates according to the network dial timeout.           | 0-255 seconds       | 6 seconds *     |
| Pulse Timing                                                                                                    |                     |                 |
| Timing parameters associated with components of a pulse string.<br>Inter-Digit                                                                                                    | 50-1000             | 500             |
| Make<br>Break                                                                                                    | 10-255<br>10-255 ms | 33<br>66 ms *   |
| DTMF Timing                                                                                                    |                     |                 |
| Timing parameters associated with the various components of a DTMF tone.                                                                                                    |                     |                 |
| On<br>Off                                                                                                    | 50-255<br>50-255 ms | 100<br>100 ms * |

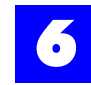

# 6.21 Configure system parameters

#### 6.21.1 Configure system parameters

**1** Click on the System tab.

# An image of the system cabinet and the available peripheral cards will be displayed.

- 2 Click on the button on the Digital Switch Processor (DXP) card.
- **3** Make appropriate entries and selections on each of the tabs.

#### 6.21.2 Posting changes to system parameters

The following five buttons appear at the bottom of some system parameters tabs to prevent configuration errors from being posted to the system. The Insert Record button must be clicked on prior to adding any recording and the Insert or Delete Record button must be clicked on prior to making any changes.

| Edit record   |                                         |
|---------------|-----------------------------------------|
|               | Enables a record to be edited.          |
| Post edit     |                                         |
| ~             | Posts the changes made to the record.   |
| Cancel edit   |                                         |
| ×             | Cancels the changes made to the record. |
| Insert record |                                         |
| +             | Inserts a new blank record in a list.   |
| Delete record |                                         |
| -             | Deletes a record from a list.           |

Table 6 - 10 System Parameters: buttons

| 💱 System Param        | eters                 |           | x  |
|-----------------------|-----------------------|-----------|----|
| Call Progress         | Line Impedance        | Feature   |    |
| Speed Dial            | Toll Restrict         | Route Map | ì  |
| General               | Time                  | Dial Plan | )] |
| Password<br>Administr | ator 123456           |           |    |
| DISA 123456           |                       |           | II |
|                       |                       |           |    |
|                       | Settings (Miscellaned | ous/      | ╟  |

# 6.21.3 System parameters: General, Passwords

#### Table 6 - 11 System parameters: General, Passwords

| Admin Password                                                                |                             |         |
|-------------------------------------------------------------------------------|-----------------------------|---------|
| Password to Access system programming                                         | Numeric, up to<br>12 digits | 123456* |
| DISA Password                                                                 |                             |         |
| Password to access Direct Inward System<br>Access and Remote Station Service. | Numeric, up to<br>12 digits | 123456* |

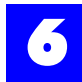

# 6.21.4 System parameters: General, CTi Settings

| 🙀 System Parame                      | eters         |            | ×  |
|--------------------------------------|---------------|------------|----|
| Call Progress                        | Line Impedan  | ce Feature | ٦  |
| Speed Dial                           | Toll Restrict | Route Map  | ΪÌ |
| General                              | Time          | Dial Plan  |    |
| -IP Address                          |               |            |    |
| IP Address                           | 0 0           |            |    |
| Subnet Mask                          | 255 255       | 255 0      |    |
| Monitor License<br>Option Key        |               |            |    |
| Monitors Upgrade                     |               |            |    |
| Passwords CTi Settings Miscellaneous |               |            |    |

#### Table 6 - 12 System parameters: General, CTi Settings

| IP Address                                                                 |                                  |                      |
|----------------------------------------------------------------------------|----------------------------------|----------------------|
| System IP Address for CTi Interface                                        | Numeric, 1-3<br>digits per field | 0, 0, 0, 0*          |
| Subnet Mask                                                                |                                  |                      |
| Subnet Mask for CTi Interface                                              | Numeric, 1-3<br>digits per field | 255, 255,<br>255, 0* |
| Option Key                                                                 |                                  |                      |
| Unique software key for CTi Interface                                      | Alpha-<br>Numeric                | None*                |
| Monitors                                                                   |                                  |                      |
| Number of system resources that can be monitored with current CTi software | Numeric                          |                      |

\* = default settings

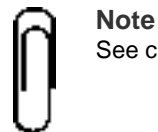

See chapter 16, "CTi Interface" for information on programming CTi Settings

# 6.21.5 System Parameters: General, Miscellaneous

| 💱 System Param   | eters                               |           | ×      |
|------------------|-------------------------------------|-----------|--------|
| Call Progress    | Line Impedance                      | Feature   | $\neg$ |
| Speed Dial       | Toll Restrict                       | Route Map | ٦ï١    |
| General          | Time                                | Dial Plan | ΪIJ    |
| PCM Clock S      | Synchronization<br>Cloc             | k Source  |        |
| Internal : D>    | <p< th=""><th>-</th><th>Ш</th></p<> | -         | Ш      |
|                  |                                     |           | Ш      |
|                  |                                     |           | Ш      |
|                  |                                     |           | Ш      |
| Passwords (CTi S | Settings Miscellane                 | ous/      | ŀΨ     |

#### Table 6 - 13 System Parameters: General, Miscellaneous

# Clock Source Clock synchronization for digital trunk cards varies with types of digital trunk cards in the system

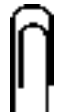

See digital trunk card chapters for information on programming this parameter.

## 6.21.6 System parameters: Time, Mode

To designate call routing for each trunk based upon system time, see "Trunk: Routing: Voice" - section 6.24.2 and "Trunk: Routing: Fax" - section 6.24.3.

| ß | System Parame                        | ters      |            |            | × |
|---|--------------------------------------|-----------|------------|------------|---|
|   | Call Progress Line Impedance Feature |           |            |            |   |
| ſ | Speed Dial                           | Tol       | Restrict   | Route Map  | Ì |
| Ć | General                              |           | me         | Dial Plan  |   |
|   | Day of Week                          | Mode      | Day Time   | Night Time |   |
| ► | Sunday                               | Automatic | 8:00:00 AM | 6:00:00 PM |   |
|   | Monday                               | Automatic | 8:00:00 AM | 6:00:00 PM |   |
|   | Tuesday                              | Automatic | 8:00:00 AM | 6:00:00 PM |   |
|   | Wednesday                            | Automatic | 8:00:00 AM | 6:00:00 PM |   |
|   | Thursday                             | Automatic | 8:00:00 AM | 6:00:00 PM |   |
|   | Friday                               | Automatic | 8:00:00 AM | 6:00:00 PM |   |
|   |                                      |           |            |            |   |
|   | Mode (Band /                         |           |            |            |   |

#### Table 6 - 14 System parameters: Time, Mode

| Mode                                                                                                    |                              |          |
|----------------------------------------------------------------------------------------------------|------------------------------|----------|
| Sets whether the time automatically switches<br>modes or if the system will stay in day mode or<br>night mode for the entire day. | Automatic*, Day,<br>Night    |          |
| Day Time                                                                                                    |                              |          |
| Time that the system switches to day mode if Automatic switching is enabled for that day.                                         | Time; Hour, Minute,<br>AM/PM | 8:00 AM* |
| Night Time                                                                                                    |                              |          |
| Time that the system switches to night mode if Automatic switching is enabled for that day.                                       | Time; Hour, Minute,<br>AM/PM | 6:00 PM* |

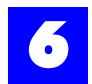

# 6.21.7 System Parameters: Time, Band

Time, Band is user to designate outbound calls based upon least cost routing, see chapter 14, "Least Cost Routing".

| System Parameters    |                | ×     |
|----------------------|----------------|-------|
| Call Progress Line I | mpedance Fea   | ature |
| Speed Dial Toll F    | Restrict Route | Map Ì |
| General <b>Tim</b>   | e Dial Pla     | n []  |
| Band Start-Time fo   | ) <b>r</b>     | _ []] |
| Morning              | 6:00:00 AM     |       |
| Afternoon            | 12:00:00 PM    |       |
| Evening              | 6:00:00 PM     |       |
| Night                | 12:00:00 AM    |       |
|                      |                |       |
| Mode Band            |                |       |

#### Table 6 - 15 System Parameters: Time, Band

| Morning                                                                           |                                       |              |
|-----------------------------------------------------------------------------------|---------------------------------------|--------------|
| Time that Least Cost Routing starts following the Morning table to route calls.   | Time; Hour, Minute,<br>Seconds, AM/PM | 6:00:00 AM*  |
| Afternoon                                                                         |                                       |              |
| Time that Least Cost Routing starts following the Afternoon table to route calls. | Time; Hour, Minute,<br>Seconds, AM/PM | 12:00:00 PM* |
| Evening                                                                           |                                       |              |
| Time that Least Cost Routing starts following the Evening table to route calls.   | Time; Hour, Minute,<br>Seconds, AM/PM | 6:00:00 PM*  |
| Night                                                                             |                                       |              |
| Time that Least Cost Routing starts following the Night table to route calls.     | Time; Hour, Minute,<br>Seconds, AM/PM | 12:00:00 AM* |

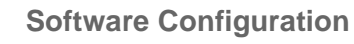

•

# 6.21.8 System parameters: Dial Plan

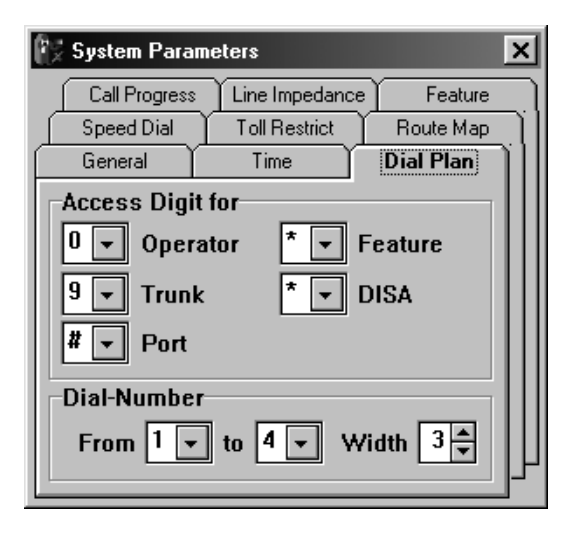

#### Table 6 - 16 System parameters: Dial Plan

| Access Digit for                                                  |           |             |
|-------------------------------------------------------------------|-----------|-------------|
| Establishes the single digit dialed to                            |           |             |
| Reach the Operator                                                | 0-9, *, # | 0 *         |
| Access a outside line (Trunk)                                     | 0-9, *, # | 9 *         |
| Precede a Feature code                                            | 0-9, *, # | * (default) |
| Access a Port                                                     | 0-9, *, # | # d         |
| Utilize DISA                                                      | 0-9, *, # | * (default) |
| <i>Note:</i> A unique digit must be assigned to each of the five  |           |             |
| access options, with the exception of Utilize DISA.               |           |             |
| Dial-Number Range                                                 |           |             |
| The flexible numbering plan parameters used for assigning         |           |             |
| logical IDs to system resources such as User IDs, User            |           |             |
| Group IDs, Trunk IDs, Trunk Group IDs, Voice IDs, and Auto        |           |             |
| -Attendant IDs.                                                   |           |             |
| Range From                                                        | 0-9       | 1 *         |
| Range To                                                          | 0-9       | 4 *         |
| Width                                                             | 1-5       | 3 *         |
| <i>Note:</i> The dial plan is uniform. For example, if there is a |           |             |
| Range From 1, and a Range to 3, with a width of 4, the            |           |             |
| possible dial ranges are from 1000 to 3999. Values such as        |           |             |
| 100 or 10 are not valid.                                          |           |             |

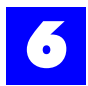

# 6.21.9 System parameters: Speed Dial

| 😰 System Parar | neters         | ×         |
|----------------|----------------|-----------|
| General        | Time           | Dial Plan |
| Call Progress  | Line Impedance | Feature   |
| Speed Dial     | Toll Restrict  | Route Map |
| Code Numb      | er             |           |
| 99 18005551212 |                |           |
| *              |                |           |
|                |                |           |
|                |                |           |
|                |                |           |
|                |                |           |
|                |                |           |
|                |                | <u> </u>  |

# Table 6 - 17 System parameters: Speed Dial

| Code                                                                                                    |         |
|----------------------------------------------------------------------------------------------------|---------|
| Digits used to execute each system speed dial number.<br><b>Note</b> : Single digits (1-9) are actually mapped with a preceding<br>zero. For example, when utilizing code <b>1</b> , the user dials <b>01</b> .<br><b>Note:</b> Plexus Key Telephone users may program additional<br>personal speed dial numbers using the speed dial memory on<br>the key telephone [Refer to "User: Features, Settings" - section<br>6.22.3]. | 0-99    |
| Number                                                                                                    |         |
| The telephone number that will be dialed when the speed dial code is entered.                                                                                                    | Phone # |
| <b>Note:</b> The Plexus system has the capacity to store<br>approximately 100 20-digit speed dial numbers. If the speed dial<br>numbers are generally more than 20 digits, fewer numbers may<br>be stored. Commas (i.e., pauses) count as digits.                                                                                                    |         |

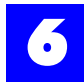

# 6.21.10 System parameters: Toll Restrict, Deny Dialing

| 😰 System Paramet   | ters          | ×         |
|--------------------|---------------|-----------|
| General            | Time          | Dial Plan |
| Call Progress L    | ine Impedance | Feature   |
| Speed Dial         | oll Restrict  | Route Map |
| Number             |               |           |
|                    |               |           |
|                    |               |           |
|                    |               |           |
|                    |               |           |
|                    |               |           |
|                    |               |           |
| Denu Dialing Allow | Dialing /     | <b>_</b>  |
|                    | / Dialing/    | P         |

#### Table 6 - 18 System parameters: Toll Restrict, Deny Dialing

#### Number

List of generally denied phone numbers and prefixes applicable to unassigned extensions and system out dialing. Phone # / Phone # prefix E.g., 1-900 would terminate calls with this prefix unless the specific number dialed is allowed in the system allow dialing table. **Note**: System-dialed calls as in the case of Remote Call Forwarding, and Remote Telephone Notification, and Pager Notification are subject to the system deny and allow dialing tables

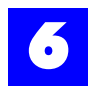

| 6.21.11 System parameter | s: Toll Restrict, Allow Dialing |
|--------------------------|---------------------------------|
|--------------------------|---------------------------------|

| System Parameters            | ×         |
|------------------------------|-----------|
| General Time                 | Dial Plan |
| Call Progress Line Impedance | Feature   |
| Speed Dial Toll Restrict     | Route Map |
| Number                       |           |
|                              |           |
|                              |           |
|                              |           |
|                              |           |
|                              |           |
|                              |           |
| \Deny Dialing \Allow Dialing | <u> </u>  |

#### Table 6 - 19 System parameters: Toll Restrict, Allow Dialing

#### Number

List of specifically allowed phone numbers applicable to unassigned extensions and system out dialing. These numbers will override the Deny Dialing table. Phone # / Phone # prefix

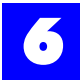

# 6.21.12 System Parameters: Route Map, Inbound: DID-Map

| 🚱 System Parameters                                |           |                 | x                   |
|----------------------------------------------------|-----------|-----------------|---------------------|
| General                                            |           | Time            | Dial Plan           |
| Call Progress                                      |           | Line Impedance  | Feature             |
| Speed Dial                                         | Υ Υ       | Toll Restrict   | Route Map           |
| Route Number                                       | Route Tag | Day Route Pilot | Night Route Pilot 🔺 |
|                                                    |           |                 |                     |
|                                                    |           |                 |                     |
|                                                    |           |                 |                     |
|                                                    |           |                 |                     |
|                                                    |           |                 |                     |
|                                                    |           |                 |                     |
| Alakamata DID Maa (Dathamata I                     |           | 4               | <u>F</u>            |
| (Inbound : DID-Map ADutbound : LCR-Map APIC-Codes) |           |                 |                     |

The Inbound: DID-Map is used to route calls for Caller ID / ANI Routing, Mapped DID / DNIS Routing, and DID Routing. See chapter 13, "Direct Inward Dialing".

#### Table 6 - 20 System Parameters: Route Map, Inbound: DID-Map

| Route Number                                                                            |                                                                    |
|-----------------------------------------------------------------------------------------|--------------------------------------------------------------------|
| The Caller ID number, DID number, DNIS number, or ANI number sent by the incoming call. | numeric, 1-20 digits                                               |
| Route Tag                                                                               |                                                                    |
| Identifying name or information for this route number                                   | alphanumeric, 0- 10 digits                                         |
| Day Route Pilot                                                                         |                                                                    |
| System resource that the call will be routed to during the day mode.                    | None *<br>User ID<br>User Group ID<br>AutoAttendant ID<br>Voice ID |
| Night Route Pilot                                                                       |                                                                    |
| System resource that the call will be routed to during the day mode.                    | None *<br>User ID<br>User Group ID<br>AutoAttendant ID<br>Voice ID |

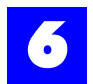

# 6.21.13 System Parameters: Route Map, Outbound: LCR-Map

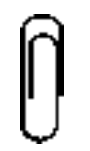

**Note** Least Cost Routing is covered in detail in chapter 14, "Least Cost Routing". Refer to this chapter before configuring these settings.

| System Parameters                 | ×         |
|-----------------------------------|-----------|
| General Time                      | Dial Plan |
| Call Progress Line Impedance      | Feature   |
| Speed Dial Toll Restrict          | Route Map |
| Dialed Number                     |           |
| 18005551212                       |           |
| *                                 |           |
|                                   |           |
|                                   |           |
|                                   |           |
|                                   |           |
| Ninbound : DID-Map (Outbound : Li |           |
|                                   |           |

#### Table 6 - 21 System Parameters: Route Map, Outbound: LCR-Map

| Dialed Number                                                                    |                |
|----------------------------------------------------------------------------------|----------------|
| Number or prefix of the number dialed by a user with Least Cost Routing enabled. | Numeric, None* |

\* = default setting

Double clicking in a completed Dialed Number field brings up the LCR-Map Definition window.

| LCR Definitio                                                    | on for #18005551212 | ×        |
|------------------------------------------------------------------|---------------------|----------|
|                                                                  | Trunk Pilot-ID      | PIC-Code |
| Morning                                                          | None                | •        |
| Afternoon                                                        | None 🔽              | •        |
| Evening                                                          | None 🔽              | •        |
| Night                                                            | None 🔽              | •        |
| Monday (Tuesday (Wednesday (Thursday (Friday (Saturday (Sunday / |                     |          |

# Table 6 - 22 System Parameters: Route Map, Outbound: LCR-Map: LCR Definitions

| Trunk Pilot-ID                                                                                        |                                     |
|----------------------------------------------------------------------------------------------------|-------------------------------------|
| Trunk or trunk group that will be accessed for this time band when the user dials the defined number. | None*<br>Trunk ID<br>Trunk Group ID |
| PIC-Code                                                                                              |                                     |
| PIC Code that will be dialed with the number dialed by the user when the trunk is accessed.           | Numeric, None*                      |

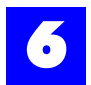

# 6.21.14 System Parameters: Route Map, PIC-Codes

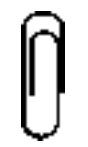

**Note** Least Cost Routing is covered in detail in chapter 14, "Least Cost Routing". Refer to this chapter before configuring these settings.

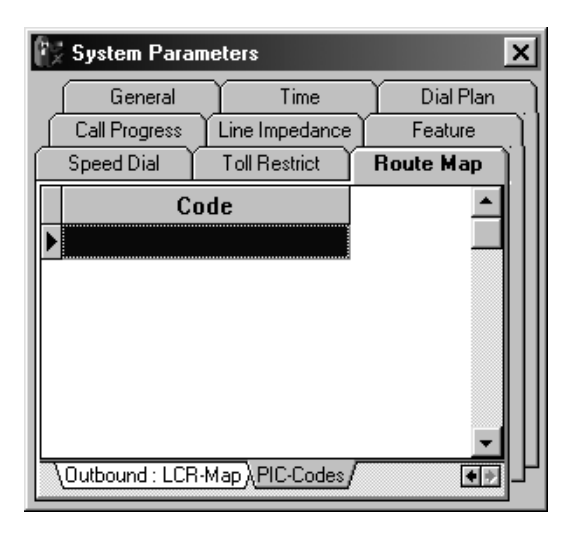

#### Table 6 - 23 System Parameters: Route Map, PIC-Codes

| Code                                                                                                    |                |
|----------------------------------------------------------------------------------------------------|----------------|
| Available PIC Codes that will be dialed with the number dialed by the user when the trunk is accessed with Least Cost Routing. | Numeric, None* |

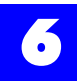

## 6.21.15 System parameters: Call Progress, Filter

| System Parameters              |                                                               |               |      |           |           |    | × |
|--------------------------------|---------------------------------------------------------------|---------------|------|-----------|-----------|----|---|
| Speed Dial                     | γ                                                             | Toll Restrict |      |           | Route Map |    |   |
| General                        | Time                                                          |               |      | Dial Plan |           | Ì  |   |
| Call Progress                  | Line Impedance Feature                                        |               | )]   |           |           |    |   |
| Filter Profile                 | Filter Profile min.Filter Time min.Detect Amp. min.Release Am |               | Amp. |           |           |    |   |
| 1050-1150HZ Fax CNG Sign       | nal                                                           | 40            |      | 24        |           | 26 |   |
|                                |                                                               | 40            |      | 24        |           | 26 |   |
|                                | L 40 24                                                       |               | 26   |           |           |    |   |
| \Filter (Detector (Generator / |                                                               |               |      |           |           |    | J |

#### Table 6 - 24 System parameters: Call Progress, Filter

| Check Box                                                                                                    |                            |          |
|----------------------------------------------------------------------------------------------------|----------------------------|----------|
| Makes the corresponding filter available or unavailable.                                                                                                    | Available *<br>Unavailable |          |
| Filter Profile                                                                                                    |                            |          |
| Description or name of the frequency range filter profile.<br><i>Note</i> : Filters are used to detect such external tones as busy, dial, ring back, disconnect and CNG.              |                            |          |
| min. Filter Time                                                                                                    |                            |          |
| Period during which the system will attempt to detect the frequency range defined in the filter.                                                                                      | 0-500                      | 200 ms * |
| min. Detect Amp                                                                                                    |                            |          |
| Minimum amplitude level required for the system to detect the defined frequency range.                                                                                                | 0-40                       | 24dB *   |
| min. Release Amp.                                                                                                    |                            |          |
| Minimum amplitude level at which the system will<br>terminate detection of the defined frequency range.<br>Note: It may be necessary to scroll right to see all of the<br>parameters. | 0-40                       | 26dB *   |

| 📡 System Parame                                                                                 | eters                                                                                                    |                                                                                                    |            |                                  |                                                    |                                                      |   |
|-------------------------------------------------------------------------------------------------|----------------------------------------------------------------------------------------------------|----------------------------------------------------------------------------------------------------|------------|----------------------------------|----------------------------------------------------|------------------------------------------------------|---|
| St                                                                                              | Speed Dial Toll Restrict Route Map                                                                                         |                                                                                                    |            |                                  |                                                    |                                                      |   |
| Ge                                                                                              | eneral                                                                                                    | Time                                                                                                    | <u> </u>   | Dial Plan                        |                                                    |                                                      |   |
| Call Pr                                                                                         | ogress                                                                                                    | Line Impedance                                                                                                    |            |                                  | Feature                                            |                                                      | Ì |
| Tone Type                                                                                       | F                                                                                                    | ter Profile Cadenced min.ON Time                                                                                                    |            |                                  | Time                                               |                                                      |   |
| CNG                                                                                             | 🗵 1050-1150HZ                                                                                                    | Z Fax CNG Signal                                                                                                    | ×          |                                  |                                                    | 425                                                  |   |
| Dial                                                                                            |                                                                                                    |                                                                                                    |            |                                  |                                                    |                                                      |   |
| Busy                                                                                            | 🗵 300-700Hz T                                                                                                    | est Tones                                                                                                    | ×          |                                  |                                                    | 200                                                  |   |
| Ring-Back                                                                                       |                                                                                                    |                                                                                                    | ×          |                                  |                                                    | 670                                                  |   |
| Disconnect                                                                                      | 🗵 620Hz Busy                                                                                                    | Tone                                                                                                    | ×          |                                  |                                                    | 250                                                  |   |
| ↓Filter \Detector \G                                                                            | ienerator/                                                                                                    |                                                                                                    |            |                                  |                                                    | <u> </u>                                             |   |
| -                                                                                               |                                                                                                    |                                                                                                    |            |                                  |                                                    |                                                      |   |
| 🕅 System Param                                                                                  | eters                                                                                                    |                                                                                                    | Y          |                                  | Dauta Ma                                           |                                                      | J |
| System Param                                                                                    | reters<br>peed Dial                                                                                                    | Toll Restrict                                                                                                    | i ji       |                                  | Route Ma                                           | эр                                                   | Į |
| System Param                                                                                    | eters<br>peed Dial<br>eneral                                                                                               | Toll Restrict                                                                                                    |            |                                  | Route Ma<br>Dial Plan                              | эр                                                   | ] |
| System Param                                                                                    | reters<br>peed Dial<br>eneral<br>rogress                                                                                   | Toll Restrict<br>Time<br>Line Impedance                                                                                                    |            |                                  | Route Ma<br>Dial Plan<br>Feature                   | ap                                                   |   |
| System Param                                                                                    | eters<br>peed Dial<br>eneral<br>rogress<br>min.ON Time                                                                     | Toll Restrict<br>Time<br>Line Impedance<br>max.ON Time                                                                                        | min.OFF Ti | ime                              | Route Ma<br>Dial Plan<br>Feature<br><b>max.OFF</b> | ap<br>Time                                           |   |
| System Param                                                                                    | eters<br>peed Dial<br>eneral<br>rogress<br>min.ON Time<br>4                                                                | Toll Restrict<br>Time<br>Line Impedance<br>max.ON Time<br>25 575                                                                              | min.OFF Ti | ime<br>2550                      | Route Ma<br>Dial Plan<br>Feature<br><b>max.OFF</b> | ap<br>Time<br>3450                                   |   |
| System Param                                                                                    | reters<br>peed Dial<br>eneral<br>ogress<br>min.ON Time<br>4                                                                | Toll Restrict<br>Time<br>Line Impedance<br>max.ON Time<br>25 575                                                                              | min.OFF Ti | ime                              | Route Ma<br>Dial Plan<br>Feature<br><b>max.OFF</b> | ap<br>Time<br>3450                                   |   |
| System Param                                                                                    | eters  peed Dial eneral mogress min.ON Time 4; 2                                                                           | Toll Restrict<br>Time<br>Line Impedance<br>max.ON Time<br>25 575<br>00 650                                                                    | min.OFF Ti | ime 2550<br>2000                 | Route Ma<br>Dial Plan<br>Feature<br><b>max.OFF</b> | ap<br>Time<br>3450<br>800                            |   |
| System Param                                                                                    | eters  peed Dial eneral mogress min.ON Time 43 20 66                                                                       | Toll Restrict<br>Time<br>Line Impedance<br>max.ON Time<br>25 575<br>00 650<br>70 2500                                                         | min.OFF Ti | ime 2550<br>200<br>3000          | Route Ma<br>Dial Plan<br>Feature<br><b>max.OFF</b> | ap<br>Time<br>3450<br>800<br>6000                    |   |
| System Param<br>Si<br>G<br>Call Pi<br>Call Pi<br>CNG<br>Dial<br>Busy<br>Ring-Back<br>Disconnect | eters  peed Dial eneral  ogress  min.ON Time  4  2  2  6  2  2  2  2  2  3  3  4  3  4  4  5  5  5  5  5  5  5  5  5  5  5 | Toll Restrict           Time           Line Impedance           max.ON Time           25           50           00           650           50 | min.OFF Ti | ime 2550<br>2000<br>30000<br>150 | Route Ma<br>Dial Plan<br>Feature<br><b>max.OFF</b> | <sup>ap</sup><br>Time<br>3450<br>800<br>6000<br>6000 |   |

# 6.21.16 System parameters: Call Progress, Detector

## Table 6 - 25 System parameters: Call Progress, Detector

| Tone Type                                                            |                 |
|----------------------------------------------------------------------|-----------------|
| Type of tone detected with the applicable filter.                    |                 |
| Check Box                                                            |                 |
| Activates or deactivates the filter profile for the applicable tone. | Active/Inactive |
| Filter Profile                                                       |                 |
| Description or name of the frequency range filter profile.           |                 |

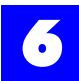

#### Table 6 - 25 System parameters: Call Progress, Detector

| Cadenced                                                                                                    |                                            |
|----------------------------------------------------------------------------------------------------|--------------------------------------------|
| Enables the system to detect either a cadenced or continuous tone.<br><i>Note</i> : If cadenced is enabled the following five parameters must be addressed in defining the minimum number of cycles and the ON and OFF positions of the cadence. | Enable/Disable                             |
| min. ON Time                                                                                                    |                                            |
| Minimum range for the ON position of a cadenced<br>tone.<br>See Chart B: min ON Time System Defaults and<br>Ranges for details.                                                                                                    |                                            |
| max ON Time                                                                                                    |                                            |
| Maximum range for the ON position of a cadenced tone<br>See Chart C: max ON Time System Defaults and Rang                                                                                                    | e.<br>ges for details.                     |
| min. OFF Time.                                                                                                    |                                            |
| Minimum range for the OFF position of a cadenced ton See Chart D: min OFF Time System Defaults and Range                                                                                                    | ne.<br>ges for details.                    |
| max OFF Time                                                                                                    |                                            |
| Maximum range for the OFF position of a cadenced to<br>See Chart E: max OFF Time System Defaults and Ran<br>Note: It may be necessary to scroll right to see all of th                                                                           | ne.<br>nges for details.<br>ne parameters. |

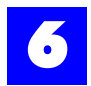

6.21.16.1 Chart A: System defaults and ranges (in milliseconds)

 Table 6 - 26 System parameters: Call Progress, Detector

|        | CNG        |                            |
|--------|------------|----------------------------|
|        | 425 *      | 0-20000 (increments of 10) |
|        | Dial       |                            |
| min ON | 0 *        | 0-20000 (increments of 10) |
| Times  | Busy       |                            |
|        | 200 *      | 0-20000 (increments of 10) |
|        | Ring Back  |                            |
|        | 670 *      | 0-20000 (increments of 10) |
|        | Disconnect |                            |
|        | 200 *      | 0-20000 (increments of 10) |

\* = default settings

6.21.16.2 Chart B: System defaults and ranges (in milliseconds)

 Table 6 - 27 System parameters: Call Progress, Detector

|                | CNG                              |                            |  |  |  |  |
|----------------|----------------------------------|----------------------------|--|--|--|--|
|                | 575 *                            | 0-20000 (increments of 10) |  |  |  |  |
|                | Dial                             |                            |  |  |  |  |
| min ON<br>Time | 0 *                              | 0-20000 (increments of 10) |  |  |  |  |
|                | Busy                             |                            |  |  |  |  |
|                | 650 * 0-20000 (increments of 10) |                            |  |  |  |  |
|                | Ring Back                        |                            |  |  |  |  |
|                | 2500 *                           | 0-20000 (increments of 10) |  |  |  |  |
|                | Disconnect                       |                            |  |  |  |  |
|                | 650 *                            | 0-20000 (increments of 10) |  |  |  |  |

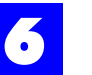

6.21.16.3 Chart C: System defaults and ranges (in milliseconds)

 Table 6 - 28
 System parameters: Call Progress, Detector

|                 | CNG        |                            |
|-----------------|------------|----------------------------|
|                 | 2550 *     | 0-20000 (increments of 10) |
|                 | Dial       |                            |
| Min OFF<br>Time | 0 *        | 0-20000 (increments of 10) |
|                 | Busy       |                            |
|                 | 200 *      | 0-20000 (increments of 10) |
|                 | Ring Back  |                            |
|                 | 3000 *     | 0-20000 (increments of 10) |
|                 | Disconnect |                            |
|                 | 200 *      | 0-20000 (increments of 10) |

\* = default settings

6.21.16.4 Chart D: System defaults and ranges (in milliseconds)

 Table 6 - 29 System parameters: Call Progress, Detector

|                 | CNG        |                            |  |  |  |  |
|-----------------|------------|----------------------------|--|--|--|--|
|                 | 3450 *     | 0-20000 (increments of 10) |  |  |  |  |
| 0.55            | Dial       |                            |  |  |  |  |
| max OFF<br>Time | 0 *        | 0-20000 (increments of 10) |  |  |  |  |
|                 | Busy       |                            |  |  |  |  |
|                 | 800 *      | 0-20000 (increments of 10) |  |  |  |  |
|                 | Ring Back  |                            |  |  |  |  |
|                 | 6000 *     | 0-20000 (increments of 10) |  |  |  |  |
|                 | Disconnect |                            |  |  |  |  |
|                 | 800 *      | 0-20000 (increments of 10) |  |  |  |  |

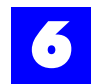

# 6.21.17 System parameters: Call Progress, Generator, Ringback

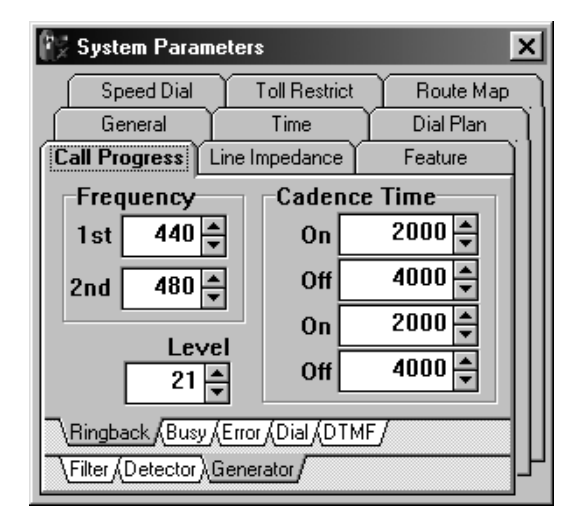

#### Table 6 - 30 System parameters: Call Progress, Generator, Ringback

| Ringback Frequency                                                                                                    |           |                                |
|----------------------------------------------------------------------------------------------------|-----------|--------------------------------|
| Frequency settings for the internal ringback tones.                                                                                                    | 0-4000 Hz | 1st  440 Hz *<br>2nd  480 Hz * |
| Ringback Cadenced Time                                                                                                    |           |                                |
| Period for the ON and OFF positions of a cadenced ringback tone.<br><i>Note</i> : Control is given for two cycles to allow for two different ON or OFF periods. | 0-4095 ms | On 2000 ms *<br>Off 4000 ms *  |
| Ringback Level                                                                                                    |           |                                |
| Amplitude level for internal ringback tones.                                                                                                    | 0-70 dB   | 21 dB *                        |

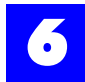

### 6.21.18 System parameters: Call Progress, Generator, Busy

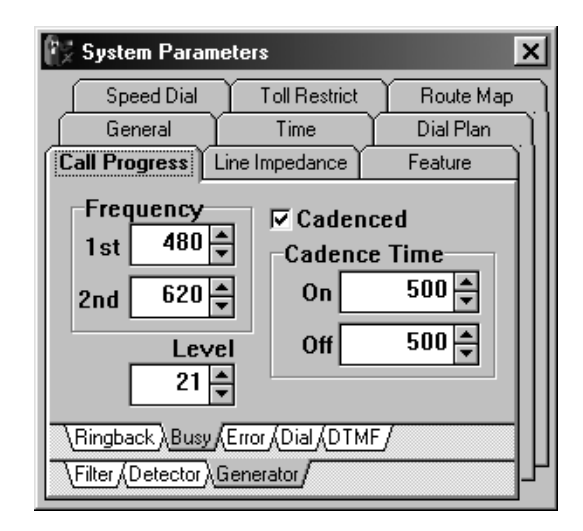

Table 6 - 31 System parameters: Call Progress, Generator, Busy

| Busy Frequency                                               |                  |                                          |
|--------------------------------------------------------------|------------------|------------------------------------------|
| Frequency settings for internal busy tone.                   | 0-4000 Hz        | 1 <sup>st</sup> 480 Hz *<br>2nd 620 Hz * |
| Busy Cadenced                                                |                  |                                          |
| Enables/disables a cadenced busy tone.                       | Enable/Disable * |                                          |
| Busy Cadence Time                                            |                  |                                          |
| Period for the ON and OFF positions of a cadenced busy tone. | 0-4095 ms        | On 500 ms *<br>Off 500 ms *              |
| Busy Level                                                   |                  |                                          |
| Amplitude level for internal busy tones.                     | 0-70 dB          | 21 dB *                                  |

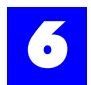

## 6.21.19 System parameters: Call Progress, Generator, Error

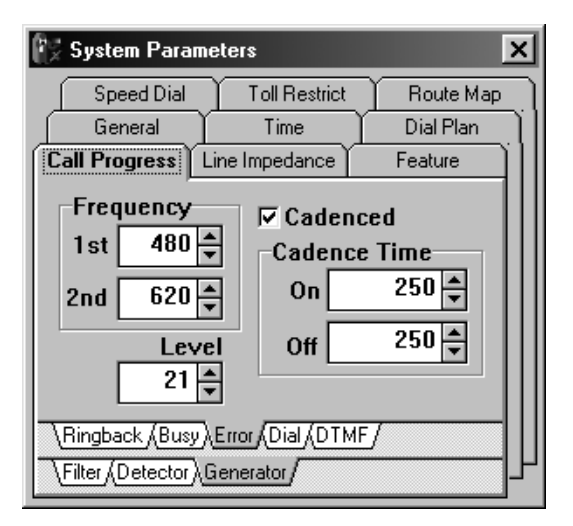

#### Table 6 - 32 System parameters: Call Progress, Generator, Error

| Error Frequency                                               |                              |                                          |
|---------------------------------------------------------------|------------------------------|------------------------------------------|
| Frequency setting for internal error tone.                    | 0-4000 Hz                    | 1 <sup>st</sup> 480 Hz *<br>2nd 620 Hz * |
| Error Cadenced                                                |                              |                                          |
| Enables/disables a cadenced error.                            | Enable <sup>d</sup> /Disable |                                          |
| Error Cadence Time                                            |                              |                                          |
| Period for the ON and OFF positions of a cadenced error tone. | 0-4095 ms                    | On 250 ms *<br>Off 250 ms *              |
| Error Level                                                   |                              |                                          |
| Amplitude level internal error tone.                          | 0-70 dB                      | 21dB *                                   |

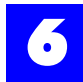

## 6.21.20 System parameters: Call Progress, Generator, Dial

| 😨 System Parame                                 | ters          | ×         |  |
|-------------------------------------------------|---------------|-----------|--|
| Speed Dial                                      | Toll Restrict | Route Map |  |
| General                                         | Time          | Dial Plan |  |
| Call Progress Li                                | ne Impedance  | Feature   |  |
| Frequency<br>1 st 350<br>2nd 440<br>Level<br>21 |               |           |  |
| Filter (Detector) Generator                     |               |           |  |
|                                                 |               |           |  |

 Table 6 - 33 System parameters: Call Progress, Generator, Dial

| Dial Frequency                                               |                  |                              |
|--------------------------------------------------------------|------------------|------------------------------|
| Frequency settings for internal dial tone.                   | 0-4000 Hz        | 1st 350 Hz *<br>2nd 440 Hz * |
| Dial Cadenced                                                |                  |                              |
| Enables/disables a cadenced dial tone.                       | Enable/Disable * |                              |
| Dial Cadence Time                                            |                  |                              |
| Period for the ON and OFF positions of a cadenced dial tone. | 0-4095 ms        | On 0 ms *<br>Off 0 ms *      |
| Dial Level                                                   |                  |                              |
| Amplitude level for internal dial tone.                      | 0-70 (-dB)       | 21 (-dB) *                   |

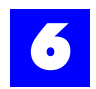

| 🕼 System Parameters 🛛 🚺                                              |               |           |  |
|----------------------------------------------------------------------|---------------|-----------|--|
| Speed Dial                                                           | Toll Restrict | Route Map |  |
| General                                                              | Time          | Dial Plan |  |
| Call Progress                                                        | ine Impedance | Feature   |  |
| Level<br>Row ( Low Group ) 8 🔹<br>Column ( High Group ) 5.9 🐳        |               |           |  |
| Ringback (Busy (Error (Dial) DTMF)       Filter (Detector) Generator |               |           |  |

# 6.21.21 System parameters: Call Progress, Generator, DTMF

#### Table 6 - 34 System parameters: Call Progress, Generator, DTMF

| DTMF Level                                                                                       |         |                                                  |
|--------------------------------------------------------------------------------------------------|---------|--------------------------------------------------|
| Amplitude levels for the low and high frequencies associated with the DTMF digits 0-9, *, and #. | 0-70 dB | Row (Low Group) 8 *<br>Column (High Group) 5.9 * |

\* = default settings

#### 6.21.21.1 DTMF digits and their respective frequencies

The following table illustrates the frequency associated with each DTMF digit. The column/high contains 4 frequencies (1209, 1336, 1477 and 1633). The row/ low contains 4 frequencies (697, 770, 852, 941).

Table 6 - 35

|        | 1209 Hz | 1336 Hz | 1477Hz | 1633 Hz |
|--------|---------|---------|--------|---------|
| 697 Hz | 1       | 2       | 3      | А       |
| 770 Hz | 4       | 5       | 6      | В       |
| 852 Hz | 7       | 8       | 9      | С       |
| 941 Hz | *       | 0       | #      | D       |

6

# 6.21.22 System parameters: Line Impedance

| 🕼 System Param | eters    |                 |           | ×  |
|----------------|----------|-----------------|-----------|----|
| Speed D        | ial Y    | Toll Restrict   | Route Map |    |
| General        | r        | Time            | Dial Plan |    |
| Call Progress  | ĭ        | Line Impedance  | Feature   | ΔΉ |
| Analog Inter   | асе Туре | Profile         |           | 3  |
| Trunk - Loop   | Start    | 600-Ohm [Ideal] | Normal 🔽  |    |
| Trunk - DID    |          | 600-Ohm         |           |    |
| Trunk - E & M  | A        | 600-Ohm         |           |    |
| Extension -    | Standard | 600-Ohm         |           | -  |
| Extension -    | OPX      | 600-Ohm         |           |    |
|                |          |                 |           |    |
|                |          |                 |           |    |
|                |          |                 |           |    |

# Table 6 - 36 System parameters: Line Impedance

| Analog Interface Type                                                                                                    |           |
|----------------------------------------------------------------------------------------------------|-----------|
| Type of Analog Interface (e.g.,Loop Start).                                                                                                    |           |
| Profile                                                                                                    |           |
| Impedance profile for the analog interface.<br><i>Note</i> : Line impedance profiles can only be configured through software configuration. Should the line impedance profile provided not meet the needs at a particular installation, e-mail a request for additional profiles at <u>bbstechs@bbstelecom.com</u> or contact a support representative. | 600-Ohm * |

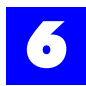

#### 6.21.23 System parameters: Feature, Assignment

| System Parameters                                   | ×                 |  |
|-----------------------------------------------------|-------------------|--|
| Speed Dial Toll F                                   | estrict Route Map |  |
| General Tim                                         | e Dial Plan       |  |
| Call Progress Line Imped                            | lance Feature     |  |
| -Default Assignment                                 | Operator          |  |
| None                                                |                   |  |
|                                                     | Trunk             |  |
| None                                                | ▼                 |  |
|                                                     |                   |  |
| Assignment (Dialing (Alarm Call (Limits (Timeouts / |                   |  |

# Table 6 - 37 System parameters: Feature, Assignment

| Default Assignment-Operator                                                                                                    |                                                                    |
|----------------------------------------------------------------------------------------------------|--------------------------------------------------------------------|
| <i>Connect to</i> for system-dialed calls placed to the operator or calls made by unassigned extensions.<br><i>Note</i> : System-dialed calls are calls made by the Integrated Voice Processor as in the case where a caller presses <b>0</b> to reach the system operator while in a user's voice mailbox. | None *<br>User ID<br>User Group ID<br>AutoAttendant ID<br>Voice ID |
| Default Assignment-Trunk                                                                                                    |                                                                    |
| Trunk or Trunk Group utilized for system-dialed calls or unassigned extension calls.                                                                                                    | None *<br>Trunk ID<br>Trunk Group ID                               |

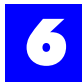

# 6.21.24 System parameters: Feature, Dialing

| 😪 System Parame                                                                   | ters                 | ×               |
|-----------------------------------------------------------------------------------|----------------------|-----------------|
| Speed Dial                                                                        | Toll Restrict        | Route Map       |
| General                                                                           | Time                 | Dial Plan       |
| Call Progress Li                                                                  | ne Impedance         | Feature         |
| Single Digit Diai Map       1     Digit       Pilot Type       ⓒ User     C Trunk |                      |                 |
|                                                                                   |                      | Pilot-ID        |
| None                                                                              |                      |                 |
| ∖ <u>Assignment</u> ∖ <u>Dialin</u>                                               | g /Alarm Call / Limi | its (Timeouts / |

Table 6 - 38 System parameters: Feature, Dialing

|                                                                                                    | Single Digit Dial Map: Digit                                                                                                    |                                                                                                  |
|----------------------------------------------------------------------------------------------------|----------------------------------------------------------------------------------------------------|--------------------------------------------------------------------------------------------------|
| Single digit access for users, user groups, trunks, trunk groups, auto attendant IDs, or voice IDs.<br>E.g., If <b>3</b> is mapped to User 102, pressing the single digit <b>3</b> would connect to User 102. |                                                                                                    | 0-9, #,*                                                                                         |
|                                                                                                    | Single Digit Dial Map: Pilot Type                                                                                                    |                                                                                                  |
|                                                                                                    | The type of entity to which the digit is mapped.                                                                                                    | User /Trunk                                                                                      |
|                                                                                                    | Pilot-ID                                                                                                    |                                                                                                  |
|                                                                                                    | The ID to which the digit is mapped.<br><b>Note:</b> Plexus systems process a single digit at a time. If <b>3</b> is mapped to a user, pressing it will immediately connect you to the user. Therefore, it is not possible to connect to a user group or other entity with an ID of 300. Review the defined flexible numbering plan and access digits before mapping single digits. | None *<br>User ID<br>User Group ID<br>Trunk ID<br>Trunk Group ID<br>AutoAttendant ID<br>Voice ID |

# 6.21.25 System parameters: Feature, Alarm Call

| 💱 System Parameters                                                        | × |  |
|----------------------------------------------------------------------------|---|--|
| Speed Dial Toll Restrict Route Map                                         |   |  |
| General Time Dial Plan                                                     | Π |  |
| Call Progress Line Impedance Feature                                       |   |  |
| Alarm Call<br>3 Retry Count<br>2 Retry Interval<br>No-Response Cover Pilot |   |  |
| None 🗸                                                                     |   |  |
| Assignment (Dialing) Alarm Call (Limits (Timeouts /                        |   |  |

## Table 6 - 39 System parameters: Feature, Alarm Call

| Alarm Call: Retry Count                                                                                                    |                                                            |              |
|----------------------------------------------------------------------------------------------------|------------------------------------------------------------|--------------|
| The number of attempts the system will make to reach a user for either an appointment reminder or an alarm clock call.                                                                                        | 0-255                                                      | 3 *          |
| Alarm Call: Retry Interval                                                                                                    |                                                            |              |
| The period of time between retries.                                                                                                    | 0-255<br>minutes                                           | 2 minutes *  |
| Alarm Call: No-Response Cover Pilot                                                                                                    |                                                            |              |
| <i>Connect to</i> when no response is received for an alarm clock call.<br><i>Note:</i> The No-Response Cover Pilot does not apply to appointment reminders.<br>Refer to chapter 18, "Hotel / Motel Package". | None *<br>User ID<br>User Group<br>AutoAttenda<br>Voice ID | ID<br>ant ID |

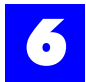

## 6.21.26 System parameters: Feature, Limits

| 💱 System Para                       | meters                              | ×              |
|-------------------------------------|-------------------------------------|----------------|
| Speed Dial                          | Toll Restrict                       | Route Map      |
| General                             | Time                                | Dial Plan      |
| Call Progress                       | Line Impedance                      | Feature        |
| 10 ♣ Ret                            | ry Count<br>ry Interval             |                |
| Dialing Pref<br>Internationa<br>011 | fix-Code for<br>al National Ar<br>1 | ea Width<br>3★ |
| \Assignment (Dia                    | aling (Alarm Call ) Limi            |                |

#### Table 6 - 40 System parameters: Feature, Limits

| Auto Redial: Retry Count                                                                                                    |                        |              |
|----------------------------------------------------------------------------------------------------|------------------------|--------------|
| The number of attempts the system will make in completing an automatic redial.                                                           | 0-255                  | 10 Attempts  |
| Auto-Redial: Retry Interval                                                                                                    |                        |              |
| The period of time between retries.                                                                                                    | 0-255                  | 60 seconds * |
| Dialing Prefix-Code: International                                                                                                    |                        |              |
| The prefix the system will dial for an international call when a user utilizes Caller ID Redial (see "Caller ID Redial" - section 8.57). | numeric,<br>0-4 digits | 011*         |
| Dialing Prefix-Code: National                                                                                                    |                        |              |
| The prefix the system will dial for a national call when a user utilizes Caller ID Redial (see "Caller ID Redial" - section 8.57).       | numeric,<br>0-4 digits | 1*           |
| Dialing Prefix-Code: Area Width                                                                                                    |                        |              |
| The number of digits in the system's local area code (see "Caller ID Redial" - section 8.57).                                            | 0-10                   | 3*           |

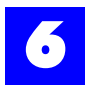

# 6.21.27 System parameters: Feature, Timeouts

| 📝 System Parar                                                 | neters                                                                                             | ×                                         |
|----------------------------------------------------------------|----------------------------------------------------------------------------------------------------|-------------------------------------------|
| Speed Dial                                                     | Toll Restrict                                                                                      | Route Map                                 |
| General                                                        | Time                                                                                               | Dial Plan                                 |
| Call Progress                                                  | Line Impedance                                                                                     | Feature                                   |
| 15 → Syst<br>15 → Unat<br>30 → Page<br>Metering Si<br>⊙ 12 KHz | tem Hold Timeo<br>ttended Call Du<br>e Duration Limit<br>gnal<br>C 16 KHz<br>Jing (Alam Call (Limi | ut<br>ration<br>t<br><u>ts\Timeouts</u> / |

# Table 6 - 41 System parameters: Feature, Timeouts

| System Hold Timeout                                                                                                    |                  |             |
|----------------------------------------------------------------------------------------------------|------------------|-------------|
| The period of time that a call will remain on System Hold before recalling the responsible user.                                                                                                    | 0-255<br>minutes | 15 minutes* |
| Unattended Call-Duration                                                                                                    |                  |             |
| The period of time that an unattended trunk call can go<br>unsupervised before the call is automatically terminated.<br><i>Note</i> : Unattended calls include unsupervised conferences,<br>externally forwarded or diverted calls, and doorphone calls to<br>an external number. | 0-255<br>minutes | 15 minutes* |
| Page Duration Limit                                                                                                    |                  |             |
| The maximum duration of a page. The page is automatically terminated upon exceeding the duration limit.                                                                                                    | 0-255<br>seconds | 30 seconds* |
| Metering Signal                                                                                                    |                  |             |
| Frequency of the central office metering signal.<br><b>Note:</b> Metering is available only on trunk cards with metering capabilities and in areas with metering service available from local phone service provider.                                                             | 12KHz* or 16     | SKHz        |

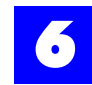

# 6.22 Configure users

# 6.22.1 Configure Users

- **1** Ensure that all users have been created.
- **2** Click on the User tab to display the Users and User Group dialog window.
- **3** Double-click on each User in the User window.
- 4 Make appropriate entries and selections on each of the tabs.

Each user has a default system profile that can be modified to limit or expand the user's class of service.

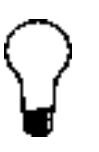

#### Тір

To alleviate the repetitive tasks associated with configuring multiple users, right-click on a setting or field and select **Replicate ALL** or **Replicate Selected** [Replicate Selected is only available if users have been selected]. The Replicate options automatically assign a setting to all or selected users.

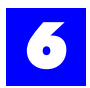

## 6.22.2 User: General

| User 100 - User 1              | 100               | ×             |
|--------------------------------|-------------------|---------------|
| Override                       | Deny Dialing      | Allow Dialing |
| Coverage                       | Backup            | Privileges    |
| General                        | Features          | Assignment    |
| ID Na<br>100 Op<br>Description | me<br>verator 100 |               |

#### Table 6 - 42 User: General

| ID                                                                                                    |                                     |
|----------------------------------------------------------------------------------------------------|-------------------------------------|
| Logical identifier for the user.<br><b>Note:</b> The ID is automatically assigned based on the User ID<br>Sequence entered when the first user was created<br><b>Note:</b> To assign the user ID to a port, see "Extension port: General" -<br>section 6.18.2. | Numeric<br>Up to 4 digits           |
| Name                                                                                                    |                                     |
| Informal identifier for the user. E.g., Heather.                                                                                                    | Alphanumeric<br>Up to 20 characters |
| Description                                                                                                    |                                     |
| Informal description or notes about the user. E.g., Receptionist                                                                                                    | Alphanumeric                        |

An extension port assigned to a user serves as the user's home station. It is not necessary to assign a user to a port. Users with no port assignment are referred to as *transient* users. Additional User IDs may also be given to a user to serve as a user alias for purposes of receiving different types of calls at a single station.

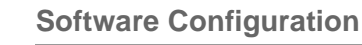

| -                    | -            |               |
|----------------------|--------------|---------------|
| User 100 - Operal    | tor 100      | ×             |
| Override             | Deny Dialing | Allow Dialing |
| Coverage             | Backup       | Privileges    |
| General              | Features     | Assignment    |
| Password Outbound Ca | ller-ID Tag  |               |
|                      |              |               |
| Define Key.          | on Key-Te    | lephone       |
| Settings (Timeou     | ts/Options/  | J             |

# 6.22.3 User: Features, Settings

#### Table 6 - 43 User: Features, Settings

| Password                                                                                   |                                 |
|--------------------------------------------------------------------------------------------|---------------------------------|
| Optional log-in password. See<br>"Password Security" - section 8.107.                      | Numeric, Up to 12 digits        |
| Define Key… on Key-Telephone                                                               |                                 |
| Press the <b>Define Key</b> button to define the user's Plexus Key Telephone (if available | programmable keys on the<br>e). |

#### 6.22.3.1 User: Features, Settings, Define Key

Unlike user privileges, programmable keys are assigned to a key telephone and not the user. The definitions are actually stored in memory that resides on the key telephone. A user's log-in privileges always override the physical key telephone's dialing or feature programming.

#### Notes

Only Plexus Key Telephones with firmware v1.01 or greater may be programmed through Plexus Administrator. The firmware version appears when the telephone is initializing.

To initialize a key telephone, dial **F99**. If the screen displays S/W 1\_00 it cannot be programmed using Plexus Administrator, but must be programmed at the key telephone.

To define the programmable keys on a Plexus Key Telephone, proceed as follows:

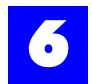

- **1** Click on the User tab.
- **2** Click on the Feature tab.
- **3** Click on the Define Key button.

# Templates will appear for the various models of Plexus Key Telephones.

**4** Click on the tab that corresponds to the available model. The following dialog box will appear:

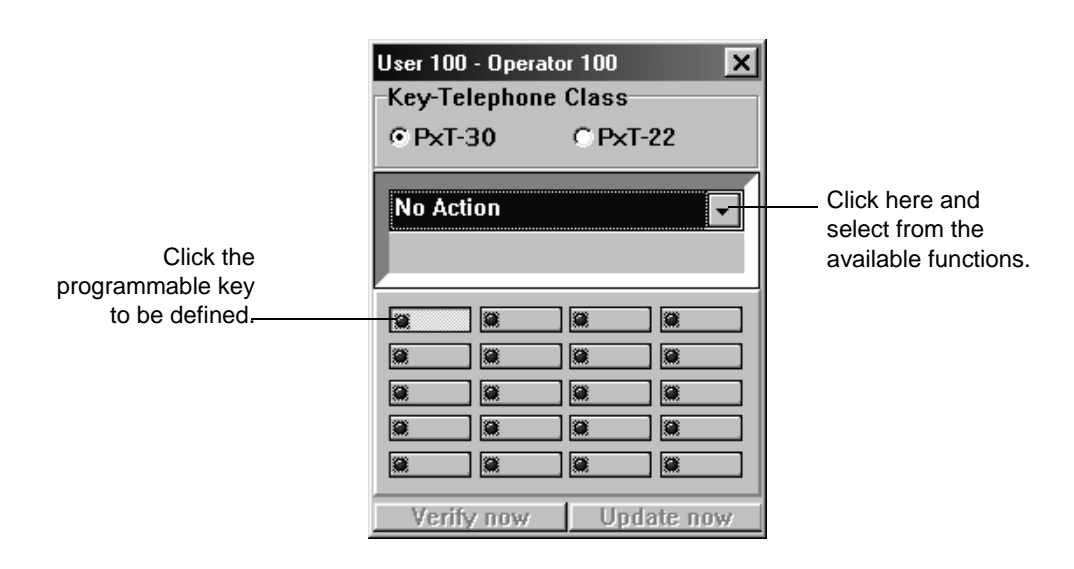

**5** Click on the programmable key to be defined.

## The selected key will become highlighted.

- **6** Click on the options arrow, and select from the listed functions, as seen in the table below.
- **7** Programmable key definitions can be replicated to other key telephones on the system. To replicate a key definition to all other key phones on the system, press the options arrow, right click the mouse, and then choose **Replicate All**.
- **8** To replicate selected users: use the **CTRL** key to select users from the list of users. Then, press the options arrow and choose **Replicate Selected**.

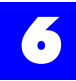

**Note** To see the programming already on a user's Key Telephone, Press **Verify now** after linking with the system. This feature works with version 2.0 Key Telephones and above only.

After programming the keys, you will need to send the parameters to the key telephones. See "Updating key telephones" - section 6.22.3.3.

#### 6.22.3.2 Available functions for the Plexus Key Telephone

#### Table 6 - 44 User: Features, Settings

| No Action <sup>*</sup>                                                                                                    |
|----------------------------------------------------------------------------------------------------|
| Instructs the system to not overwrite key telephone programming during an update.                                                                                        |
| Undefined                                                                                                    |
| Not programmed.                                                                                                    |
| Map/Monitor Users                                                                                                    |
| Monitors the status of a system user. E.g., When the monitored user goes off hook, the mapped key will illuminate.                                                       |
| Map/Monitor Trunks                                                                                                    |
| Monitors the status of a trunk. E.g., When the monitored trunk is in use, the mapped key will illuminate.                                                                |
| Function                                                                                                    |
| Activates a function [See "Feature Reference" on page 1 for a full description of the function codes]. Call Record is function 1, and Live Call Screening is function 2. |
| Feature                                                                                                    |
| Activates a feature [See "Overview of Features" on page 1 for features codes].                                                                                           |
| Speed-Dial                                                                                                    |
| Dials a frequently used telephone number.<br>Commas provide a 2 second pause.                                                                                            |
| Default                                                                                                    |
| Several buttons on version 2.0 Key Telephones have additional features that can be programmed. See User's Guide - Programming Keyphone for options.                      |
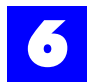

#### 6.22.3.3 Updating key telephones

To update the key telephone version 1.01, proceed as follows:

- **1** After linking with the system, click on the **Update** menu at the top of the Administrator program.
- **2** Click on **Key-Phone**. This will update all version 1.01 and above Key Telephones physically attached to the system.

To update the key telephone version 2.0 and above, proceed as follows:

1 After linking with the system, click on the Update now button on the screen. This will only update the phone at that user's station.

or

- **1** After linking with the system, click on the **Update** menu at the top of the Administrator program.
- **2** Click on **Key-Phone**. This will update all version 1.01 and above Key Telephones physically attached to the system.

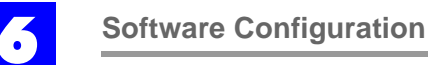

# 6.22.4 User: Features, Timeouts

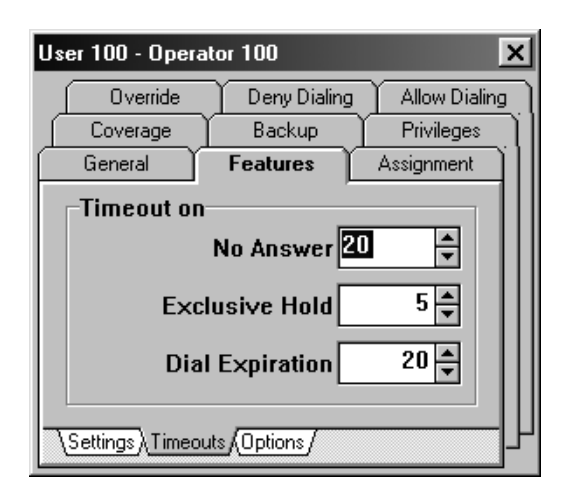

#### Table 6 - 45

| Timeout on No Answer                                                                                                    |                  |             |
|----------------------------------------------------------------------------------------------------|------------------|-------------|
| The period of time before an unanswered call routes to the user's backup or coverage.<br><i>Note:</i> See"Call Backup - User / User Group" - section 8.27 and "Call Coverage" - section 8.32. | 0-255<br>seconds | 20 seconds* |
| Timeout on Exclusive Hold                                                                                                    |                  |             |
| The period of time that a call will remain on Exclusive Hold before recalling the responsible user. <i>Note:</i> See "Call Hold: Exclusive" - section 8.37 for further recall interactions.   | 0-255<br>minutes | 5 minutes*  |
| Timeout on Dial Expiration                                                                                                    |                  |             |
| The amount of time that an off-hook station receives internal dial tone before receiving error tone.                                                                                          | 0-255<br>seconds | 20 seconds* |

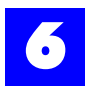

## 6.22.5 User: Features, Options

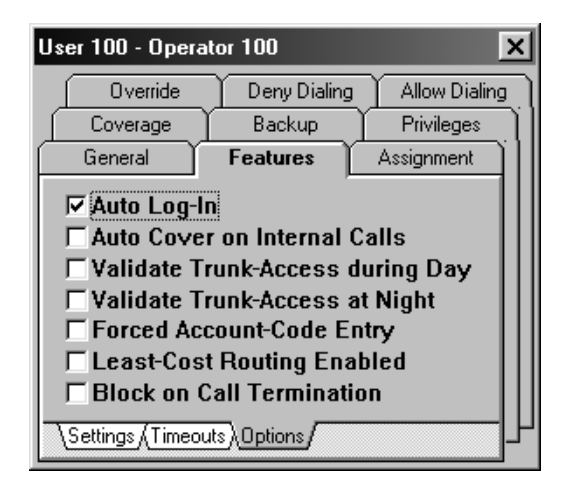

#### Table 6 - 46 User: Features, Options

| Auto Log-In                                                                                                    |                 |
|----------------------------------------------------------------------------------------------------|-----------------|
| Enables the user to be automatically logged-in each time the system boots.                                                                                                    | Enable*/Disable |
| Auto Cover on Internal Calls                                                                                                    |                 |
| Enables an automated version of the call cover feature for the user.<br><b>Note:</b> A user with Auto Cover enabled will automatically route to the applicable coverage entity when calling an unavailable user. | Enable/Disable* |
| Validate Trunk Access during Day                                                                                                    |                 |
| The Plexus system will only allow the user to place an external call after the user verifies the user's trunk access privileges while the system is in the day mode. See "Authorize User" - section 8.12.        | Enable/Disable* |
| Validate Trunk Access at Night                                                                                                    |                 |
| The Plexus system will only allow the user to place an external call after the user verifies the user's trunk access privileges while the system is in the night mode. See "Authorize User" - section 8.12.      | Enable/Disable* |
| Forced Account Code                                                                                                    |                 |

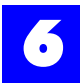

#### Table 6 - 46 User: Features, Options (continued)

| The Plexus system will only allow the user to place an external call after the user enters an account code for the call. See "Account Codes: Forced" - section 8.4. | Enable/Disable*      |
|----------------------------------------------------------------------------------------------------|----------------------|
| Least Cost Routing Enabled                                                                                                    |                      |
| The Plexus system will route external calls based on information<br>entered in the Least Cost Routing table. See chapter 14, "Least Cost<br>Routing.                | Enable/Disable*      |
| Block on Call Termination                                                                                                    |                      |
| Prevents an internal dial tone from being sent to a phone after disconnecting from a phone call. See "Block On Call Termination" - section 8.19.                    | Enable/Disable*      |
|                                                                                                    | * = default settings |

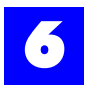

| User 100 - Operat | or 100          |               |
|-------------------|-----------------|---------------|
| Override          | Deny Dialing    | Allow Dialing |
| Coverage          | Backup          | Privileges    |
| General           | Features        | Assignment    |
| Pilot-ID for      |                 | Pickup        |
| None              |                 | -             |
|                   |                 | Operator      |
| None              |                 | -             |
|                   |                 | Trunk         |
| None              |                 | <b>•</b>      |
| Group-Access      | essage-Access / |               |

# 6.22.6 User: Assignment, Group-Access

# Table 6 - 47 User: Assignment, Group-Access

| Pilot-ID for Pickup                                                                                                    |                                                                    |
|----------------------------------------------------------------------------------------------------|--------------------------------------------------------------------|
| <b>Pickup Group</b> or <b>Pickup User</b> that the user picks up when using <b>F07</b> or <b>F08.</b> See "Call Pickup: Intra-Group" - section 8.44.                                                                                           | None *<br>User ID<br>User Group ID<br>AutoAttendant ID<br>Voice ID |
| Pilot-ID for Operator                                                                                                    |                                                                    |
| <b>Connect to</b> for calls to the operator. E.g., when the user presses <b>0</b> .                                                                                                    | None *<br>User ID<br>User Group ID<br>AutoAttendant ID<br>Voice ID |
| Pilot-ID for Trunk                                                                                                    |                                                                    |
| Trunk or trunk group utilized by the user for external outbound<br>calls.<br>This parameter also determines which trunks will be used for<br>automated off-site dialing (e.g., External Forward and Remote<br>Call Notification) for the user. | None *<br>Trunk ID<br>Trunk Group ID                               |

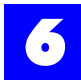

| User 100 - Operator 100 🛛 🗙                                                                                                    | User 100 - Operator 100                                                                                                    |  |
|----------------------------------------------------------------------------------------------------|----------------------------------------------------------------------------------------------------|--|
| Override Deny Dialing Allow Dialing<br>Coverage Backup Privileges<br>General Features Assignment<br>© Internal © External<br>None | Override     Deny Dialing     Allow Dialing       Coverage     Backup     Privileges       General     Features     Assignment       C     Internal     © External       None |  |
| Group-Access Message-Access                                                                                                    |                                                                                                    |  |

#### 6.22.7 User: Assignment, Message-Access

#### Table 6 - 48 User: Assignment, Message-Access

| Message-Access: Internal                                                                                                    |                                               |
|----------------------------------------------------------------------------------------------------|-----------------------------------------------|
| System entity that the user accesses when checking messages.<br><i>Note:</i> On systems with an Integrated Voice Processor, this is set to a Voice ID.<br>In the absence of an Integrated Voice Processor, this can be set for a receptionist, operator, or front desk where messages are taken manually. | None*<br>User ID<br>User Group ID<br>Voice ID |
| Message-Access: External                                                                                                    |                                               |
| Trunk / Trunk Group that the user accesses when checking<br>messages.<br><i>Note:</i> On systems with an Integrated Voice Processor, this is set to<br>an Internal Voice ID.<br>In the absence of an Integrated Voice Processor, this can be set for<br>an answering service, etc.                        | None*<br>Trunk ID<br>Trunk Group ID           |
| Message-Access: External - Dial Number                                                                                                    |                                               |
| Externally dialed telephone number that the system dials for the user to check messages.                                                                                                    | Numeric, 0-9<br>up to 20 digits               |

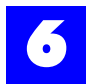

# 6.22.8 User: Assignment, Off-Hook Preference, User

| User 100 - Operator 100                                                                                                    | X User 100 - Operator 100 X                                                                                                    |
|----------------------------------------------------------------------------------------------------|----------------------------------------------------------------------------------------------------|
| Override Deny Dialing Allow Dialing<br>Coverage Backup Privileges<br>General Features Assignment<br>• None OUser OTrunk OPage | Dverride Deny Dialing Allow Dialing<br>Coverage Backup Privileges<br>General Features Assignment<br>None Cuser CTrunk C Page<br>Pilot-ID<br>None |
| \Message:Access\Dff-Hook Preference .                                                                                         | Message-Access Off-Hook Preference                                                                                                    |

# Table 6 - 49 User: Assignment, Off-Hook Preference, User

| Pilot-ID                                                                                                    |                                                                    |
|----------------------------------------------------------------------------------------------------|--------------------------------------------------------------------|
| Internal <b>connect to</b> initiated by going off-hook.<br>E.g., A hotel lobby phone which automatically calls the hotel<br>switch operator when someone picks up the handset. | None *<br>User ID<br>User Group ID<br>AutoAttendant ID<br>Voice ID |

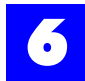

## 6.22.9 User: Assignment, Off-Hook Preference, Trunk

| User 100 - Oper                                  | ator 100     | ×             |
|--------------------------------------------------|--------------|---------------|
| Override                                         | Deny Dialing | Allow Dialing |
| Coverage                                         | Backup       | Privileges    |
| General                                          | Features     | Assignment    |
| CNone CUser CTrunk CPage<br>Pilot-ID<br>CO-Lines |              |               |
| 5551212                                          |              |               |
| Off-Hook Preference Support                      |              |               |

#### Table 6 - 50 User: Assignment, Off-Hook Preference, Trunk

| Pilot-ID                                                                                                    |                                      |
|----------------------------------------------------------------------------------------------------|--------------------------------------|
| Trunk or trunk group the user is automatically connected to by going off-hook.<br>e.g., An elevator phone which automatically accesses an outside line when someone picks up the handset, so that emergency numbers can be dialed.                                                                                                    | None *<br>Trunk ID<br>Trunk Group ID |
| Use External Dial Number                                                                                                    |                                      |
| Telephone number associated with the trunk off-hook preference <b>Note:</b> When enabled, the telephone number is automatically dialed after the user is connected to the trunk or trunk group designated in the trunk off-hook preference Pilot-ID above.<br>E.g., An elevator phone could be set to dial 911 when someone lifts the handset. | Enable/Disable<br>+<br>Phone #       |

Г

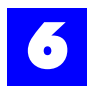

# 6.22.10 User: Assignment, Off-Hook Preference, Page

| User 100 - Operato                  | or 100       | ×             |  |
|-------------------------------------|--------------|---------------|--|
| Override                            | Deny Dialing | Allow Dialing |  |
| Coverage                            | Backup       | Privileges    |  |
| General                             | Features     | Assignment    |  |
| ONone OUser OTrunk Page<br>Pilot-ID |              |               |  |
| Page Preference                     |              |               |  |
| Internal Only                       |              |               |  |
| Dff-Hook Preference (Support /      |              |               |  |

# Table 6 - 51 User: Assignment, Off-Hook Preference, Page

| Pilot-ID                                                                                                    |                                  |
|----------------------------------------------------------------------------------------------------|----------------------------------|
| Paging service <b>connect to</b> initiated by going off-hook.<br>e.g., going off-hook performs an internal page to the selected user<br>group<br><i>Note:</i> The Pilot-ID applies only to internal pages. To page all users,<br>do not select a Pilot-ID and choose internal for the page preference<br>parameter below.<br><i>Note:</i> Page refers to the <b>Page</b> features. | None *<br>User Group ID          |
| Page Preference                                                                                                    |                                  |
| The type of paging service to be utilized.                                                                                                    | Internal *<br>External<br>Answer |

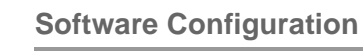

6

# 6.22.11 User: Assignment, Support

| User 100 - Oper | ator 100      | ×                  |
|-----------------|---------------|--------------------|
| Override        | Deny Dialing  | Allow Dialing      |
| Coverage        | Backup        | Privileges         |
| General         | Features      | Assignment         |
| Inte            | rcept Period  | 30 🜩<br>cept Pilot |
| None            |               | <b>_</b>           |
| Off-Hook Prefer | ence)Support/ |                    |

#### Table 6 - 52 User: Assignment, Support

| Intercept Period                                                                                                    |                                                                        |             |
|----------------------------------------------------------------------------------------------------|------------------------------------------------------------------------|-------------|
| The period of time between connections to the intercept pilot while a caller is waiting in a user's exclusive hold queue.<br><i>Note:</i> See "Intercept Service" - section 8.84. | 0-255 seconds                                                          | 30 seconds* |
| Intercept Pilot                                                                                                    |                                                                        |             |
| Intercept <b>connect to</b> for calls in queue for the user.                                                                                                    | None *<br>User ID<br>User Group ID<br>Auto Attendant<br>ID<br>Voice ID |             |

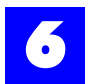

# 6.22.12 User: Coverage, Busy

Note

| $\frown$   |  |
|------------|--|
| $\cap$     |  |
|            |  |
| <b>r</b> [ |  |
| $\sim$     |  |

Coverage entities (i.e., Pilot-IDs) should be chosen carefully as calls routed to an unavailable entity are dropped.

| User 100 - Operator 100 🛛 🗙                                                                                               | User 100 - Operator 100 🛛 🗙                                                                                                    |
|----------------------------------------------------------------------------------------------------|----------------------------------------------------------------------------------------------------|
| General Features Assignment<br>Override Deny Dialing Allow Dialing<br>Coverage Backup Privileges<br>© Internal © External | General     Features     Assignment       Override     Deny Dialing     Allow Dialing       Coverage     Backup     Privileges       Conternal     External |
| None                                                                                                    | None                                                                                                    |

Coverage Pilot IDs will only be used if the user's Backup Pilot IDs are unavailable or not defined.

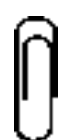

Note

In Coverage, if a Voice ID is set for the Pilot ID, the call will route to the user's voice mailbox. For the call to route to the Auto Attendant, the user's Backup must be set to the Voice ID.

#### Table 6 - 53 User: Coverage, Busy

| Pilot-ID on Busy: Internal                                                                                                    |                                                                                        |
|----------------------------------------------------------------------------------------------------|----------------------------------------------------------------------------------------|
| Where the call will be transferred to when the user is busy.                                                                                                    | None *<br>User ID<br>User Group ID<br>AutoAttendant ID<br>Voice ID (see above<br>note) |
| Pilot-ID on Busy: External                                                                                                    |                                                                                        |
| Trunk or trunk group the call will be transferred to when<br>the user is busy. An external number must be defined<br>or the call will be terminated. (This is used to route the<br>calls to an external entity; e.g., answering service.) | None *<br>Trunk ID<br>Trunk Group ID                                                   |

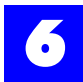

#### Table 6 - 53 User: Coverage, Busy

| External | Dial | Number |  |
|----------|------|--------|--|

Externally dialed number for External Coverage.

\* = default settings

none\*, 0-9

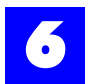

# 6.22.13 User: Coverage, DND

Note

| 1  |          |  |
|----|----------|--|
| lí | $\gamma$ |  |
|    |          |  |
| ľ  | Г        |  |
| L  |          |  |

Coverage entities (i.e., Pilot-IDs) should be chosen carefully as calls routed to an unavailable entity are dropped.

| User 100 - Operator 100 🛛 🗙                                                                      | User 100 - Operator 100 🛛 🗙                                                                      |
|--------------------------------------------------------------------------------------------------|--------------------------------------------------------------------------------------------------|
| General Features Assignment<br>Override Deny Dialing Allow Dialing<br>Coverage Backup Privileges | General Features Assignment<br>Override Deny Dialing Allow Dialing<br>Coverage Backup Privileges |
| ©Internal CExternal None ▼                                                                       | C Internal                                                                                       |
|                                                                                                  | Busy DND (No Answer                                                                              |

Coverage Pilot IDs will only be used if the user's Backup Pilot IDs are unavailable or not defined.

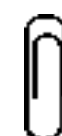

**Note** In Coverage, if a Voice ID is set for the Pilot ID, the call will route to the user's voice mailbox. For the call to route to the Auto Attendant, the user's Backup must be set to the Voice ID.

Table 6 - 54 User: Coverage, DND

| Pilot-ID on Busy: Internal                                                                                                    |                                                                                        |
|----------------------------------------------------------------------------------------------------|----------------------------------------------------------------------------------------|
| Where the call will be transferred to when the user is in DND.                                                                                                    | None *<br>User ID<br>User Group ID<br>AutoAttendant ID<br>Voice ID (see above<br>note) |
| Pilot-ID on Busy: External                                                                                                    |                                                                                        |
| Trunk or trunk group the call will be transferred to when the user is in DND. An external number must be defined or the call will be terminated. (This is used to route the calls to an external entity; e.g., answering service.) | None *<br>Trunk ID<br>Trunk Group ID                                                   |

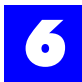

# Table 6 - 54 User: Coverage, DND

External Dial Number

Externally dialed number for External Coverage.

none\*, 0-9

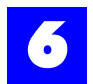

### 6.22.14 User: Coverage, No Answer

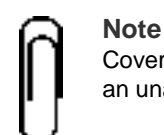

Coverage entities (i.e., Pilot-IDs) should be chosen carefully as calls routed to an unavailable entity are dropped.

| User 100 - Operati            | or 100       | ×             | Us                                                                       | er 100 - Opera | ator 100     | ×             |
|-------------------------------|--------------|---------------|--------------------------------------------------------------------------|----------------|--------------|---------------|
| General                       | Features     | Assignment    |                                                                          | General        | Features     | Assignment    |
| Override                      | Deny Dialing | Allow Dialing |                                                                          | Override       | Deny Dialing | Allow Dialing |
| Coverage                      | Backup       | Privileges    |                                                                          | Coverage       | Backup       | Privileges    |
| Internal None Busy (DND) No 4 | C Extern     | al            | Coverage Backup Privileges CInternal CExternal None Busy (DND) No Answer |                |              |               |

Coverage Pilot IDs will only be used if the user's Backup Pilot IDs are unavailable or not defined.

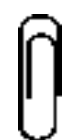

Note

In Coverage, if a Voice ID is set for the Pilot ID, the call will route to the user's voice mailbox. For the call to route to the Auto Attendant, the user's Backup must be set to the Voice ID.

#### Table 6 - 55 User: Coverage, No Answer

| Pilot-ID on Busy: Internal                                                                                                    |                                                                                        |
|----------------------------------------------------------------------------------------------------|----------------------------------------------------------------------------------------|
| Where the call will be transferred to when the user does not answer.                                                                                                    | None *<br>User ID<br>User Group ID<br>AutoAttendant ID<br>Voice ID (see above<br>note) |
| Pilot-ID on Busy: External                                                                                                    |                                                                                        |
| Trunk or trunk group the call will be transferred to when there<br>is no answer. An external number must be defined or the call<br>will be terminated. (This is used to route the calls to an<br>external entity; e.g., answering service.) | None *<br>Trunk ID<br>Trunk Group ID                                                   |

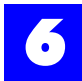

# Table 6 - 55 User: Coverage, No Answer

External Dial Number

Externally dialed number for External Coverage.

none\*, 0-9 \* = default settings

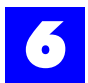

# 6.22.15 User: Backup, Busy

| User 100 - Operator 100                                                                                                    | User 100 - Operator 100 🛛 🗙                                                                                                    |
|----------------------------------------------------------------------------------------------------|----------------------------------------------------------------------------------------------------|
| General Features Assignment<br>Override Deny Dialing Allow Dialing<br>Coverage Backup Privileges<br>Internal CExternal<br>None | General Features Assignment<br>Override Deny Dialing Allow Dialing<br>Coverage Backup Privileges<br>C Internal © External<br>None |
| Busy (DND (No Answer /                                                                                                    | Busy (DND (No Answer                                                                                                    |

If a Backup entity is unavailable (Busy, DND, No Answer) or is not defined, the call will follow the user's coverage.

#### Note

In Backup, if a Voice ID is set for the Pilot ID, the call will route to the Auto Attendant. For the call to route to the user's voice mailbox, the user's Coverage must be set to the Voice ID.

Table 6 - 56 User: Backup, Busy

| Pilot-ID on Busy: Internal                                                                                                    |                                                                                        |
|----------------------------------------------------------------------------------------------------|----------------------------------------------------------------------------------------|
| Where the call will be transferred to when the user is busy.                                                                                                    | None *<br>User ID<br>User Group ID<br>AutoAttendant ID<br>Voice ID (see above<br>note) |
| Pilot-ID on Busy: External                                                                                                    |                                                                                        |
| Trunk or trunk group the call will be transferred to when the user<br>is busy. (This is used to route the calls to an external entity; e.g.,<br>answering service.) | None *<br>Trunk ID<br>Trunk Group ID                                                   |
| External Dial Number                                                                                                    |                                                                                        |
| Externally dialed number for External Backup.                                                                                                    | none*, 0-9                                                                             |
|                                                                                                    | * = default settings                                                                   |

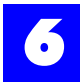

#### 6.22.16 User: Backup, DND

| User 100 - Operator 100 🛛 🗙                                                                                                    | User 100 - Operator 100 🛛 🗙                                                                                                    |
|----------------------------------------------------------------------------------------------------|----------------------------------------------------------------------------------------------------|
| General Features Assignment<br>Override Deny Dialing Allow Dialing<br>Coverage Backup Privileges<br>Internal CExternal<br>None | General Features Assignment<br>Override Deny Dialing Allow Dialing<br>Coverage Backup Privileges<br>C Internal © External<br>None<br>Busy & DND (No Answer / |

If a Backup entity is unavailable (Busy, DND, No Answer) or is not defined, the call will follow the user's coverage.

#### Note

In Backup, if a Voice ID is set for the Pilot ID, the call will route to the Auto Attendant. For the call to route to the user's voice mailbox, the user's Coverage must be set to the Voice ID.

#### Table 6 - 57

| Pilot-ID on Busy: Internal                                                                                                    |                                                                                        |
|----------------------------------------------------------------------------------------------------|----------------------------------------------------------------------------------------|
| Where the call will be transferred to when the user is in DND.                                                                                                  | None *<br>User ID<br>User Group ID<br>AutoAttendant ID<br>Voice ID (see above<br>note) |
| Pilot-ID on Busy: External                                                                                                    |                                                                                        |
| Trunk or trunk group the call will be transferred to when the user is in DND. (This is used to route the calls to an external entity; e.g., answering service.) | None *<br>Trunk ID<br>Trunk Group ID                                                   |
| External Dial Number                                                                                                    |                                                                                        |
| Externally dialed number for External Backup.                                                                                                    | none*, 0-9                                                                             |
|                                                                                                    | * = default settings                                                                   |

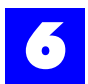

# 6.22.17 User: Backup, No Answer

| User 100 - Operator 100 🛛 🗙                                                                                                    | User 100 - Operator 100 🛛 🗙                                                                                                    |
|----------------------------------------------------------------------------------------------------|----------------------------------------------------------------------------------------------------|
| General Features Assignment<br>Override Deny Dialing Allow Dialing<br>Coverage Backup Privileges<br>Internal C External<br>None | General Features Assignment<br>Override Deny Dialing Allow Dialing<br>Coverage Backup Privileges<br>Internal © External<br>None |
| <u>Busy (DND) No Answer</u>                                                                                                    | Busy (DND) No Answer                                                                                                    |

If a Backup entity is unavailable (Busy, DND, No Answer) or is not defined, the call will follow the user's coverage.

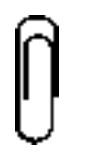

**Note** In Backup, if a Voice ID is set for the Pilot ID, the call will route to the Auto Attendant. For the call to route to the user's voice mailbox, the user's Coverage must be set to the Voice ID.

#### Table 6 - 58 User: Backup, No Answer

| Pilot-ID on Busy: Internal                                                                                                    |                                                                                        |
|----------------------------------------------------------------------------------------------------|----------------------------------------------------------------------------------------|
| Where the call will be transferred to when the user does not answer.                                                                                                    | None *<br>User ID<br>User Group ID<br>AutoAttendant ID<br>Voice ID (see above<br>note) |
| Pilot-ID on Busy: External                                                                                                    |                                                                                        |
| Trunk or trunk group the call will be transferred to when the user<br>does not answer. (This is used to route the calls to an external<br>entity; e.g., answering service.) | None *<br>Trunk ID<br>Trunk Group ID                                                   |
| External Dial Number                                                                                                    |                                                                                        |
| Externally dialed number for External Backup.                                                                                                    | none*, 0-9                                                                             |

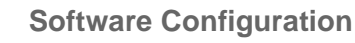

•

# 6.22.18 User: Privileges

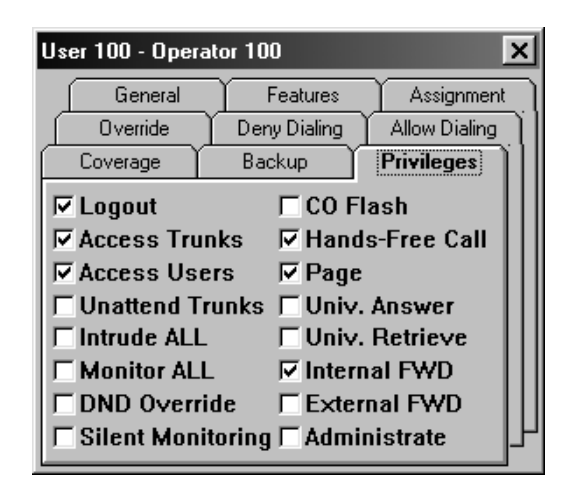

# Table 6 - 59 User: Privileges

| Logout                                                                                                    |                    |
|----------------------------------------------------------------------------------------------------|--------------------|
| Permits the user to log out.<br><i>Note:</i> Without the logout privilege, the user is tied to a particular station as on a conventional telephone system.                                                                                                    | Enable */ Disable  |
| Access Trunks                                                                                                    |                    |
| Permits the user to access outside lines.                                                                                                    | Enable */ Disable  |
| Access Users                                                                                                    |                    |
| Permits the user to access other users (i.e., make internal calls).                                                                                                    | Enable */ Disable  |
| Unattend Trunks                                                                                                    |                    |
| Permits the user to transfer one external call to another external call ("trunk-to-trunk transfer") and create an unsupervised conference. <i>Note</i> : All unattended calls are subject to the Unattended Call-Duration timeout. See "System parameters: Feature, Timeouts" - section 6.21.27. | Enable / Disable * |

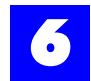

# Table 6 - 59 User: Privileges (continued)

| Intrude ALL                                                                                                    |                    |
|----------------------------------------------------------------------------------------------------|--------------------|
| Permits the user to intrude on ALL busy users and trunks. All parties<br>on the call will hear a stutter tone to indicate that someone has<br>intruded on the call. Plexus Key Telephone users (display model) will<br>see "conferenced" on their LCD.<br><b>Note:</b> Intrude privileges may be limited by listing specific users [See<br>"User: Override, Intrude" - section 6.22.20] rather than granting the<br>privilege universally. | Enable / Disable * |
| Monitor ALL                                                                                                    |                    |
| Permits the user to monitor ALL busy users and trunks. All parties on<br>the call will hear a stutter tone to indicate that someone has intruded<br>on the call. Plexus Key Telephone users (display model) will see<br>"conferenced" on their LCD.<br><b>Note:</b> Monitor privileges may be limited by listing specific users [See<br>"User: Override, Monitor" - section 6.22.21] rather than granting the<br>privilege universally.    | Enable / Disable * |
| DND Override                                                                                                    |                    |
| Permits the user to override the Do Not Disturb (DND) mode of ALL<br>users.<br><b>Note:</b> DND override privileges may be limited by listing specific users<br>[See "User: Override, DND Override" on page 95] rather than granting<br>the privilege universally.                                                                                                    | Enable / Disable * |
| Silent Monitoring                                                                                                    |                    |
| Permits a user to silently monitor ALL busy users and trunks or selected users and trunks as defined by the User: Override, Monitor list.<br><b>Note</b> : Silent Monitoring provides no indication to the busy user or the other party that the call is being monitored.                                                                                                    | Enable / Disable * |
| CO Flash                                                                                                    |                    |
| Permits the user to send a 'Flash' to the CO to utilize Centrex features.                                                                                                    | Enable / Disable * |
| Hands-Free Call                                                                                                    |                    |
| Permits the user to place hands-free calls to other users.                                                                                                    | Enable * / Disable |

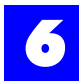

#### Table 6 - 59 User: Privileges (continued)

| Enable */ Disable  |
|--------------------|
|                    |
| Enable/ Disable *  |
|                    |
| Enable / Disable * |
|                    |
| Enable */ Disable  |
|                    |
| Enable/Disable *   |
|                    |
| Enable/Disable *   |
|                    |

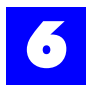

# 6.22.19 User: Override, DND Override

| User 10                          | 0 - Operator | 100           |               | ×  |
|----------------------------------|--------------|---------------|---------------|----|
|                                  | overage Y    | Backup        | Privileges    | ٦  |
| Ge                               | eneral       | Features      | Assignment    | ÌÌ |
| Over                             | ride D       | eny Dialing 🍸 | Allow Dialing | Ш  |
| Name                             |              |               |               |    |
| DND-0verride (Intrude (Monitor / |              |               | Ч             |    |

#### Table 6 - 60 User: Override, DND Override

Name

Allows the user to override the Do Not Disturb (DND) mode of the listed User Name users.

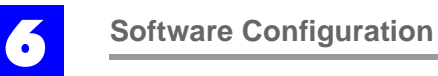

# 6.22.20 User: Override, Intrude

| User 100 - Opera | tor 100      | ×             |
|------------------|--------------|---------------|
| Coverage         | Backup       | Privileges    |
| General          | Features     | Assignment    |
| Override         | Deny Dialing | Allow Dialing |
| Name             |              |               |

#### Table 6 - 61 User: Override, Intrude

| Name                                            |           |
|-------------------------------------------------|-----------|
| Allows the user to intrude on the listed users. | User Name |

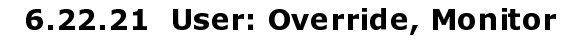

| User 100 - Opera | ator 100          | ×             |
|------------------|-------------------|---------------|
| Coverage         | Backup            | Privileges    |
| General          | Features          | Assignment    |
| Override         | Deny Dialing      | Allow Dialing |
| Name             |                   |               |
|                  | Intrude Monitor / |               |

#### Table 6 - 62 User: Override, Monitor

Name

Allows the user to monitor the listed users.

User Name

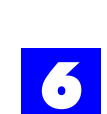

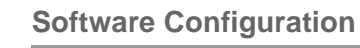

6

# 6.22.22 User: Deny Dialing

| User 100 | - Operator | 100          | ×             |
|----------|------------|--------------|---------------|
| Co       | verage     | Backup       | Privileges    |
| Ger      | neral      | Features     | Assignment    |
| Overri   | ide Der    | ny Dialing 🗋 | Allow Dialing |
|          | Number     |              |               |

# Table 6 - 63 User: Deny Dialing

| Number                                                                                                    |                             |
|----------------------------------------------------------------------------------------------------|-----------------------------|
| List of phone numbers and prefixes that the system will generally not<br>allow the user to dial. Specific exceptions are listed in the user's<br>allow dialing list.<br>E.g., 1900 would terminate all calls, dialed by the user, with this<br>prefix unless the specific telephone number is in the user's allow<br>dialing list. | Phone # /<br>Phone # prefix |

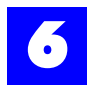

# 6.22.23 User: Allow Dialing

| User 10 | 0 - Opera | itor 100     | ×             |
|---------|-----------|--------------|---------------|
|         | overage   | Backup       | Privileges    |
| Ge      | eneral    | Features     | Assignment    |
| Ove     | rride 🍸   | Deny Dialing | Allow Dialing |
|         | Numbe     | :r<br>- 🔺 🛷  |               |

#### Table 6 - 64 User: Allow Dialing

#### Number

List of phone numbers that the user is specifically allowed to dial. Phone # / **Note:** This will override numbers entered in the Deny Dial table. E.g., '1' can be entered in the Deny Dial table to block all toll calling but '1800' can be entered in the Allow Dial table to allow toll free calling.

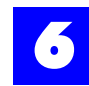

# 6.23 Configure user groups

- 1 Ensure that Users and User Groups have been created.
- 2 Click on the User tab to display the User and User Group dialog window.
- **3** Double-click on each user group in the User Group window.
- **4** Make appropriate entries and selections on each of the tabs.

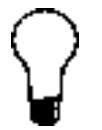

**Tip** To alleviate the repetitive tasks associated with configuring multiple user groups, right-click on a setting or field and select **Replicate**. Replicate automatically assigns a setting to all user groups.

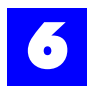

# 6.23.1 User Group: General

| User Group 300 - Operators Group 300 🛛 🗙 |                              |  |
|------------------------------------------|------------------------------|--|
| General                                  | Distribution Backup Coverage |  |
| ID                                       | Name                         |  |
| 300                                      | Operators Group 300          |  |
| Description                              |                              |  |
|                                          |                              |  |
|                                          |                              |  |
| Password                                 |                              |  |
|                                          |                              |  |
|                                          |                              |  |

### Table 6 - 65 User Group: General

| ID                                                                                                    |                                        |
|----------------------------------------------------------------------------------------------------|----------------------------------------|
| Logical identifier for the user group.<br><i>Note:</i> The ID is automatically assigned based on the User Group ID Sequence entered when the first user group was created. | Numeric<br>Up to 4 digits              |
| Name                                                                                                    |                                        |
| Informal identifier for the user group. E.g., Sales, Technical Support                                                                                                    | Alphanumeric<br>Up to 20<br>characters |
| Description                                                                                                    |                                        |
| Informal description or notes about the user group. E.g., The Sales group consists of all sales personnel.                                                                 | Alphanumeric                           |
| Password                                                                                                    |                                        |
| Password that must be entered by users to Log On to a group [see "Agent Log Off / Agent Log On" - section 8.5.                                                             | Numeric                                |

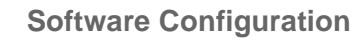

•

# 6.23.2 User Group: Distribution

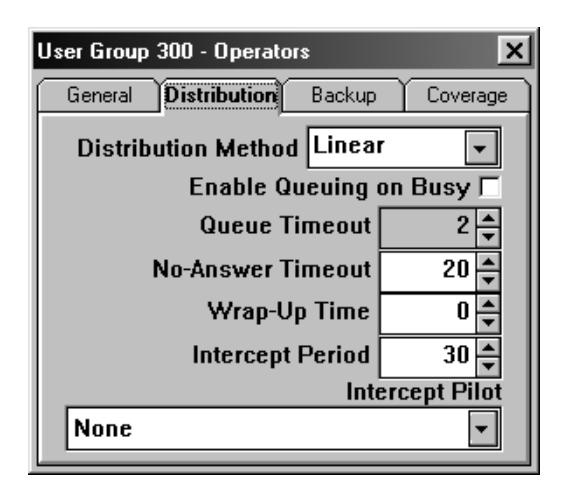

#### Table 6 - 66 User Group: Distribution

| Distribution Method                                                                                                    |                                                                        |                |
|----------------------------------------------------------------------------------------------------|------------------------------------------------------------------------|----------------|
| Method utilized in hunting for an available user in the user<br>group.<br><i>Note</i> : See "Call Distribution Management" - section 8.33 for<br>detailed descriptions of distribution methods. | Linear*<br>Circular<br>Least Busy<br>Multiple<br>Manual<br>Single Shot |                |
| Enable Queuing on Busy                                                                                                    |                                                                        |                |
| Whether Busy Queuing is enabled for calls to this group.<br><b>Note:</b> See "Busy Queuing - User Group" - section 8.22.                                                                        | Enable /<br>disable*                                                   |                |
| Queue Timeout                                                                                                    |                                                                        |                |
| The period of time that a call may remain in queue waiting for<br>an available user before routing to backup and/or coverage.<br><i>Note:</i> See "Busy Queuing - User Group" - section 8.22.   | 0-255 minutes                                                          | 2<br>minutes*  |
| No Answer Timeout                                                                                                    |                                                                        |                |
| The period of time before an unanswered call rolls over to the next available user. If there is not a next available user, the call will route to the defined backup / coverage.                | 0-255 seconds                                                          | 20<br>seconds* |

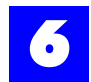

# Table 6 - 66 User Group: Distribution

| Wrap Up Time                                                                                                    |                                                                       |                |
|----------------------------------------------------------------------------------------------------|-----------------------------------------------------------------------|----------------|
| The period of time allotted for a user to wrap-up after terminating a call. No additional calls will route to the user until the wrap-up time expires.                                                                                                    | 0-255 seconds                                                         | 15<br>seconds* |
| Intercept Period                                                                                                    |                                                                       |                |
| Refers to the period of time between reassurance messages while a caller is waiting in the busy queue. <b>Note:</b> Enable/Disable *using check-box.                                                                                                    | 0-255 seconds                                                         | 30<br>seconds* |
| Intercept Pilot ID                                                                                                    |                                                                       |                |
| System entity providing the audio prompts for call holding in<br>the queue.<br><b>Note:</b> To provide a system default message or a prerecorded<br>message, the IVP card must be properly set up. See " Setting<br>up Hold Queue Intercepts" in the IVP section. | None *<br>User ID<br>User Group ID<br>AutoAttendant<br>ID<br>Voice ID |                |

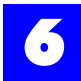

| User Group 300 - Operators Group 300 🛛 🗙 | User Group 300 - Operators Group 300 🛛 🗙 |
|------------------------------------------|------------------------------------------|
| General Distribution Backup Coverage     | General Distribution Backup Coverage     |
| Cinternal CExternal                      | C Internal © External                    |
| None 🔽                                   | None 🔽                                   |
|                                          |                                          |
|                                          |                                          |
|                                          |                                          |
| Busy (DND (No-Answer)                    | Busy (DND (No-Answer /                   |

#### 6.23.3 User Group: Backup, Busy

For a user group, busy is defined as when all users in the user group are busy or in DND with at least one agent in the busy state. If a Backup entity is unavailable (Busy, DND, No Answer) or is not defined, the call will follow the user group's coverage.

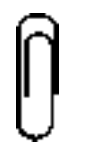

#### Note

In Backup, if a Voice ID is set for the Pilot ID, the call will route to the Auto Attendant. For the call to route to the user group's voice mailbox, the user group's Coverage must be set to the Voice ID.

#### Table 6 - 67 User Group: Backup, Busy

| Pilot-ID on Busy: Internal                                                                                                    |                                                                                     |
|----------------------------------------------------------------------------------------------------|-------------------------------------------------------------------------------------|
| Where the call will be transferred to when all users in the user group are busy or in DND (at least one agent must be in the busy state).                                 | None *<br>User ID<br>User Group ID<br>AutoAttendant ID<br>Voice ID (see above note) |
| Pilot-ID on Busy: External                                                                                                    |                                                                                     |
| Trunk or trunk group the call will be transferred to when<br>the user group is busy. (This is used to route the calls to<br>an external entity; e.g., answering service.) | None *<br>Trunk ID<br>Trunk Group ID                                                |
| External Dial Number                                                                                                    |                                                                                     |
| Externally dialed number for External Backup.                                                                                                    | none*, 0-9                                                                          |
|                                                                                                    | * = default settings                                                                |

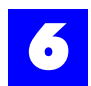

# 6.23.4 User Group: Backup, DND

| User Group 300 - Operators Group 300 🛛 🗙 | User Group 300 - Operators Group 300 🛛 🗙 |
|------------------------------------------|------------------------------------------|
| General Distribution Backup Coverage     | General Distribution Backup Coverage     |
|                                          |                                          |
| None                                     | None V                                   |
|                                          |                                          |
|                                          |                                          |
| Busy DND (No-Answer                      | Busy DND (No-Answer/                     |

For a user group, DND is defined as when all users in the user group are in DND. If a Backup entity is unavailable (Busy, DND, No Answer) or is not defined, the call will follow the user group's coverage.

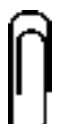

# Note

In Backup, if a Voice ID is set for the Pilot ID, the call will route to the Auto Attendant. For the call to route to the user group's voice mailbox, the user group's Coverage must be set to the Voice ID.

#### Table 6 - 68 User Group: Backup, DND

| Pilot-ID on Busy: Internal                                                                                                    |                                                                                     |
|----------------------------------------------------------------------------------------------------|-------------------------------------------------------------------------------------|
| Where the call will be transferred to when all users in the user group are in DND.                                                                                       | None *<br>User ID<br>User Group ID<br>AutoAttendant ID<br>Voice ID (see above note) |
| Pilot-ID on Busy: External                                                                                                    |                                                                                     |
| Trunk or trunk group the call will be transferred to when<br>the user group is DND. (This is used to route the calls to<br>an external entity; e.g., answering service.) | None *<br>Trunk ID<br>Trunk Group ID                                                |
| External Dial Number                                                                                                    |                                                                                     |
| Externally dialed number for External Backup.                                                                                                    | none*, 0-9                                                                          |

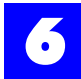

| User Group 300 - Operators Group 300 🛛 🗙 | User Group 300 - Operators Group 300 🛛 🗙 |
|------------------------------------------|------------------------------------------|
| General Distribution Backup Coverage     | General Distribution Backup Coverage     |
| C External                               | C Internal C External                    |
| None                                     | None 💌                                   |
|                                          |                                          |
|                                          |                                          |
|                                          |                                          |
| Busy (DND) No-Answer                     | Busy (DND) No-Answer                     |

#### 6.23.5 User Group: Backup, No-Answer

For a user group, No Answer is defined as when at least one user is not busy or in DND and the call is not answered after ringing to the available user(s). If a Backup entity is unavailable (Busy, DND, No Answer) or is not defined, the call will follow the user group's coverage.

#### Note

In Backup, if a Voice ID is set for the Pilot ID, the call will route to the Auto Attendant. For the call to route to the user group's voice mailbox, the user group's Coverage must be set to the Voice ID.

 Table 6 - 69
 User Group: Backup, No-Answer

| Pilot-ID on Busy: Internal                                                                                                    |                                                                                     |
|----------------------------------------------------------------------------------------------------|-------------------------------------------------------------------------------------|
| Where the call will be transferred to when there is no answer.                                                                                                    | None *<br>User ID<br>User Group ID<br>AutoAttendant ID<br>Voice ID (see above note) |
| Pilot-ID on Busy: External                                                                                                    |                                                                                     |
| Trunk or trunk group the call will be transferred to<br>when there is no answer. (This is used to route the<br>calls to an external entity; e.g., answering service.) | None *<br>Trunk ID<br>Trunk Group ID                                                |
| External Dial Number                                                                                                    |                                                                                     |
| Externally dialed number for External Backup.                                                                                                    | none*, 0-9                                                                          |

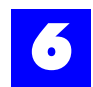

#### 6.23.6 User Group: Coverage, Busy

| User Group 300 - Operators Group 300 🛛 🗙 | User Group 300 - Operators Group 300 |
|------------------------------------------|--------------------------------------|
| General Distribution Backup Coverage     | General Distribution Backup Coverage |
| CInternal CExternal                      | Cinternal CExternal                  |
| None 💌                                   | None                                 |
|                                          |                                      |
|                                          |                                      |
|                                          |                                      |
| Busy DND (No-Answer                      | Busy (DND (No-Answer /               |

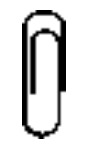

**Note** Coverage entities (i.e., Pilot-IDs) should be chosen carefully as calls routed to an unavailable entity are dropped.

For a user group, busy is defined as when all users in the user group are busy or in DND with at least one agent in the busy state. Coverage Pilot IDs will only be used if the user group's Backup Pilot IDs are unavailable or not defined.

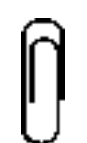

Note

In Coverage, if a Voice ID is set for the Pilot ID, the call will route to the user group's voice mailbox. For the call to route to the Auto Attendant, the user group's Backup must be set to the Voice ID.

#### Table 6 - 70 User Group: Coverage, Busy

| Pilot-ID on Busy: Internal                                                                                                    |                                                                                     |
|----------------------------------------------------------------------------------------------------|-------------------------------------------------------------------------------------|
| Where the call will be transferred to when all users in the user group are busy or in DND (at least one agent must be in the busy state).                           | None *<br>User ID<br>User Group ID<br>AutoAttendant ID<br>Voice ID (see above note) |
| Pilot-ID on Busy: External                                                                                                    |                                                                                     |
| Trunk or trunk group the call will be transferred to when the user group is busy. (This is used to route the calls to an external entity; e.g., answering service.) | None *<br>Trunk ID<br>Trunk Group ID                                                |
| External Dial Number                                                                                                    |                                                                                     |
| Externally dialed number for External Coverage.                                                                                                    | none*, 0-9                                                                          |

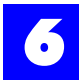

| User Group 300 - Operators Group 300 🛛 🗙 | 00 - Operators Group 300 🛛 🔀 User Group 300 - Operators Group 300 🛛 🗙 |  |  |
|------------------------------------------|-----------------------------------------------------------------------|--|--|
| General Distribution Backup Coverage     | General Distribution Backup Coverage                                  |  |  |
| C Internal                               | C Internal C External                                                 |  |  |
| None 💌                                   | None 🗸                                                                |  |  |
|                                          |                                                                       |  |  |
|                                          |                                                                       |  |  |
|                                          |                                                                       |  |  |
|                                          |                                                                       |  |  |
| Busy JUND (No-Answer /                   | Busy AUND ANo-Answer                                                  |  |  |

#### 6.23.7 User Group: Coverage, DND

#### Note

Coverage entities (i.e., Pilot-IDs) should be chosen carefully as calls routed to an unavailable entity are dropped.

For a user group, DND is defined as when all users in the user group are in DND. Coverage Pilot IDs will only be used if the user group's Backup Pilot IDs are unavailable or not defined.

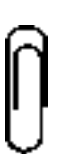

Note

In Coverage, if a Voice ID is set for the Pilot ID, the call will route to the user group's voice mailbox. For the call to route to the Auto Attendant, the user group's Backup must be set to the Voice ID.

#### Table 6 - 71 User Group: Coverage, DND

| Pilot-ID on Busy: Internal                                                                                                    |                                                                                     |
|----------------------------------------------------------------------------------------------------|-------------------------------------------------------------------------------------|
| Where the call will be transferred to when all users in the user group are busy or in DND (at least one agent must be in the busy state).                           | None *<br>User ID<br>User Group ID<br>AutoAttendant ID<br>Voice ID (see above note) |
| Pilot-ID on Busy: External                                                                                                    |                                                                                     |
| Trunk or trunk group the call will be transferred to when the user group is busy. (This is used to route the calls to an external entity; e.g., answering service.) | None *<br>Trunk ID<br>Trunk Group ID                                                |
| External Dial Number                                                                                                    |                                                                                     |
| Externally dialed number for External Coverage.                                                                                                    | none*, 0-9                                                                          |
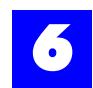

#### 6.23.8 User Group: Coverage, No Answer

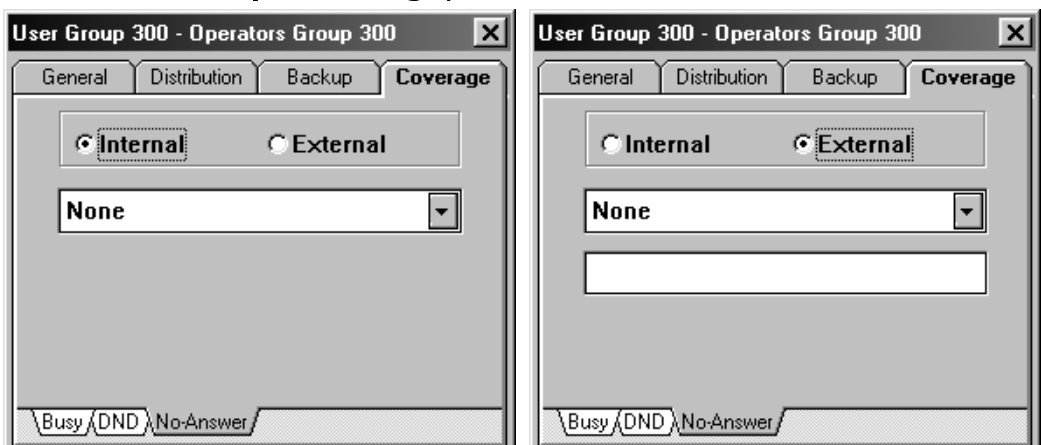

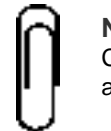

### Note

Coverage entities (i.e., Pilot-IDs) should be chosen carefully as calls routed to an unavailable entity are dropped.

For a user group, No Answer is defined as when at least one user is not busy or in DND and the call is not answered after ringing to the available user(s). Coverage Pilot IDs will only be used if the user group's Backup Pilot IDs are unavailable or not defined.

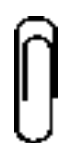

**Note** In Coverage, if a Voice ID is set for the Pilot ID, the call will route to the user group's voice mailbox. For the call to route to the Auto Attendant, the user group's Backup must be set to the Voice ID.

#### Table 6 - 72 User Group: Coverage, No Answer

| Pilot-ID on Busy: Internal                                                                                                    |                                                                                     |
|----------------------------------------------------------------------------------------------------|-------------------------------------------------------------------------------------|
| Where the call will be transferred to when there is no answer to the user group.                                                                                                    | None *<br>User ID<br>User Group ID<br>AutoAttendant ID<br>Voice ID (see above note) |
| Pilot-ID on Busy: External                                                                                                    |                                                                                     |
| Trunk or trunk group the call will be transferred to when there<br>is no answer to the user group. (This is used to route the calls<br>to an external entity; e.g., answering service.) | None *<br>Trunk ID<br>Trunk Group ID                                                |
| External Dial Number                                                                                                    |                                                                                     |
| Externally dialed number for External Coverage.                                                                                                    | none*, 0-9                                                                          |
|                                                                                                    |                                                                                     |

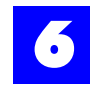

### 6.24 Configure trunks

- **1** Ensure that trunks have been created.
- **2** Click on the trunk tab to display the Trunk and Trunk Group dialog window.
- **3** Double-click on each trunk in the trunk window.
- 4 Make appropriate entries and selections on each of the tabs.

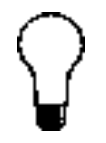

**Tip** To alleviate the repetitive tasks associated with configuring multiple trunks, right-click on a setting or field and select **Replicate ALL** or **Replicate Selected** [Replicate Selected is only available if trunks have been selected]. The Replicate options automatically assign a setting to all or selected trunks.

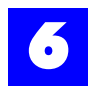

### 6.24.1 Trunk: General

| Trunk 201 - Tru | ink 201   | ×        |
|-----------------|-----------|----------|
| General         | Routing   | Features |
| ID              | Name      |          |
| 201             | Trunk 201 |          |
| Description     | n         |          |
|                 |           |          |
|                 |           |          |
|                 |           |          |
|                 |           |          |
|                 |           |          |

### Table 6 - 73 Trunk: General

| ID                                                                                                    |                                     |
|----------------------------------------------------------------------------------------------------|-------------------------------------|
| Logical identifier for the trunk.<br><i>Note:</i> The ID is automatically assigned based upon the Trunk ID Sequence entered when the first trunk was created. | Numeric<br>Up to 5 digits           |
| Name                                                                                                    |                                     |
| Informal identifier for the trunk. E.g., (512) 555-9500                                                                                                    | Alphanumeric<br>Up to 20 characters |
| Description                                                                                                    |                                     |
| Informal description or notes about the trunk. E.g., main CO line                                                                                             | Alphanumeric                        |

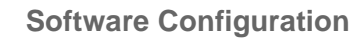

6

### 6.24.2 Trunk: Routing: Voice

| Trunk 201 - Trunk 201 🛛  |
|--------------------------|
| General Routing Features |
| Voice Fax                |
| Day Calls                |
| Route-Method Fixed       |
| Pilot None               |
| Night Calls              |
| Route-Method Fixed       |
| Pilot Night-Attendant    |

Note

Each Trunk ID in the Trunk dialog window will be highlighted in red until the routing for the Trunk has been configured.

### Table 6 - 74 Trunk: Routing: Voice

| Day Calls Routing Method                                                                                                    |                                                                     |
|----------------------------------------------------------------------------------------------------|---------------------------------------------------------------------|
| Method by which the system will route calls during the Day Mode.<br><b>Note:</b> The Day Calls: Pilot should still be set if Fixed is not chosen.<br>This will serve as the default routing in case other routing methods<br>do not receive the required inputs from the local service provider<br>(see "Trunk Routing" - section 8.133).     | Fixed *<br>DID<br>Mapped-DID / DNIS<br>Caller-ID / ANI              |
| Day Calls: Pilot                                                                                                    |                                                                     |
| Where the system will route the incoming calls during the day hours [See "System parameters: Time, Mode" - section 6.21.6].                                                                                                    | None *<br>User ID<br>User Group ID<br>Auto Attendant ID<br>Voice ID |
| Night Calls Routing Method                                                                                                    |                                                                     |
| Method by which the system will route calls during the Night Mode.<br><b>Note:</b> The Route Call during Day/Night should still be set if Fixed is not chosen. This will serve as the default routing in case other routing methods do not receive the required inputs from the local service provider (see "Trunk Routing" - section 8.133). | None *<br>Trunk ID<br>Trunk Group ID                                |

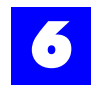

### Table 6 - 74 Trunk: Routing: (continued)Voice

| Night Calls: Pilot                                                                                                    |                                                                     |
|----------------------------------------------------------------------------------------------------|---------------------------------------------------------------------|
| Where the system will route the incoming calls during the night hours [See "System parameters: Time, Mode" - section 6.21.6]. | None *<br>User ID<br>User Group ID<br>Auto Attendant ID<br>Voice ID |

\* = default settings

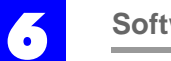

### 6.24.3 Trunk: Routing: Fax

| Trunk 201 - Trun | k 201   | ×        |
|------------------|---------|----------|
| General          | Routing | Features |
| Voice            | Fax     |          |
| Day Calls        |         |          |
| Pilot None       | :       |          |
| Night Calls      |         |          |
| Pilot            | :       | •        |

### Table 6 - 75 Trunk: Routing: Fax

| Day Calls Pilot                                                          |                  |
|--------------------------------------------------------------------------|------------------|
| Where the system will route the incoming fax calls during the Day        | None *           |
| Mode [See "System parameters: Time, Mode" - section 6.21.6].             | User ID          |
| <b>Note:</b> The Plexus system must be properly configured to detect fax | User Group ID    |
| tones on incoming calls. See "Fax Detection" - section 8.73 for          | AutoAttendant ID |
| setup parameters.                                                        | Voice ID         |
| Night Calls Pilot                                                        |                  |
| Where the system will route the incoming fax calls during the Night      | None *           |
| Mode [See "System parameters: Time, Mode" - section 6.21.6].             | User ID          |
| <b>Note:</b> The Plexus system must be properly configured to detect fax | User Group ID    |
| tones on incoming calls. See "Fax Detection" - section 8.73 for          | AutoAttendant ID |
| setup parameters.                                                        | Voice ID         |

\* = default settings

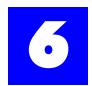

### 6.24.4 Trunk: Features

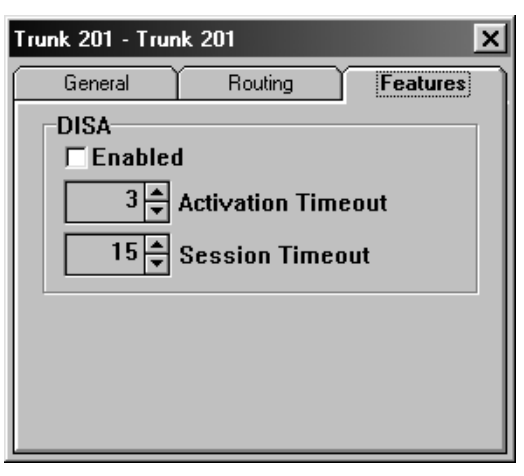

### Table 6 - 76 Trunk: Features

| DISA Enabled                                                                                                    |                     |                 |
|----------------------------------------------------------------------------------------------------|---------------------|-----------------|
| Enables DISA and Remote Station Service on the trunk.                                                                                                    | Enable/Dis          | sable *         |
| DISA Activation Timeout                                                                                                    |                     |                 |
| The period of time allotted for a caller to enter the DISA access digit.<br><b>Note:</b> If a DISA password is not entered, the call is routed according to the defined routing [See "Trunk: Routing: Voice" - section 6.24.2].     | 0-255<br>seconds    | 2<br>seconds*   |
| DISA Session Timeout                                                                                                    |                     |                 |
| Period of time before a DISA or Remote Station Service session is automatically terminated.<br><i>Note</i> : The session timeout is provided to limit the duration of potentially fraudulent DISA sessions and/or to control costs. | 0-65,535<br>minutes | 15<br>minutes * |

\* = default settings

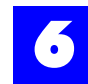

### 6.25 Configure trunk groups

- **1** Ensure that trunks and trunk groups have been created.
- **2** Click on the trunk tab to display the Trunk and Trunk Group dialog window.
- **3** Double-click on the trunk group in the trunk group window.
- **4** Make appropriate entries on the tabs.

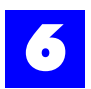

### 6.25.1 Trunk groups: General

| Trunk Group 4 | 00 - CO-Lines 🛛 🗙 |
|---------------|-------------------|
| General       | 〕                 |
| ID            | Name              |
| 400           | CO-Lines          |
| Descriptio    | n                 |
|               |                   |
|               |                   |
|               |                   |
|               |                   |
|               |                   |

### Table 6 - 77 Trunk groups: General

| ID                                                                                                    |                                        |
|----------------------------------------------------------------------------------------------------|----------------------------------------|
| Logical identifier for the trunk group.<br><i>Note:</i> The ID is automatically assigned based on the Trunk<br>Group ID sequence entered when the first trunk group was<br>created. | Numeric<br>Up to 5 digits              |
| Name                                                                                                    |                                        |
| Informal identifier for the trunk group. E.g., Telemarketing                                                                                                    | Alphanumeric<br>Up to 20<br>characters |
| Description                                                                                                    |                                        |
| Informal description or notes about the trunk group. E.g.,<br>These trunks are used for outbound telemarketing                                                                      | Alphanumeric                           |

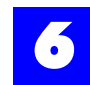

### 6.26 Saving a configuration

To save a completed configuration, proceed as follows:

- 1 From the File menu, select Save As.
- **2** Type the desired name on the File name line (up to 8 characters).
- **3** Select the desired directory.
- 4 Click on OK.

The file will be saved with a .zdb extension.

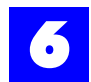

### 6.27 Establishing a link

- **1** Connect the serial port on the DXP card (labeled "RS-232") to an available COM port on a PC using a 9-pin serial cable.
- **2** From the Link menu, select Setup and Port (as shown below). Then, choose the COM port to which the serial cable is connected.

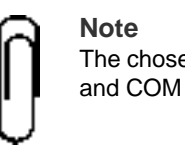

The chosen COM port must be an *available* COM port [See "About serial ports and COM ports" - section 6.27.1].

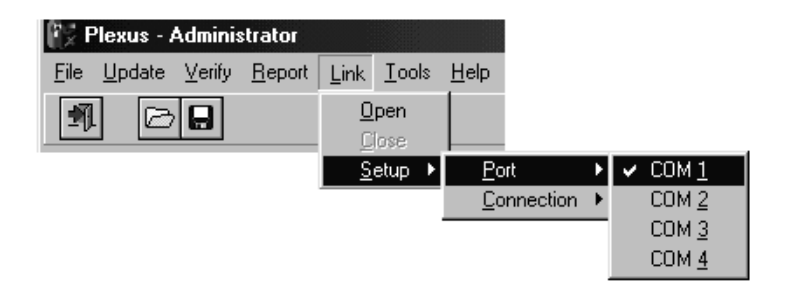

**3** From the Link menu, select Setup and Connection (as shown below). Then, choose **Direct**.

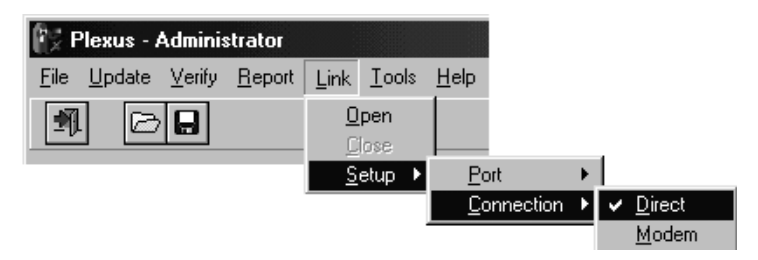

# Ŋ

Note

The default Connection setting, Direct (**Connection** and **Direct**), applies to a serial connection. Modem connections apply only when performing Remote System Management.

### 6.27.1 About serial ports and COM ports

Most computers provide two serial ports for use by serial devices. Serial ports are either 9-pin or 25-pin external ports. Each serial port has an associated COM port. Microsoft Windows supports COM 1, COM 2, COM 3, and COM 4. Generally, the two serial ports are pre-configured as COM 1 and COM 2. Internal devices such as modems may utilize a COM port. Should an internal device utilize COM 1 or COM 2, the associated serial port will be unavailable. Should an internal device utilize COM 3 or COM 4, the serial ports are available as long as the COM port utilized by the internal device has been assigned other than the default IRQ.

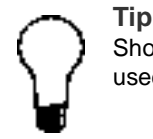

Should the computer's only available serial port be a 25-pin port, a 9-25 pin adapter must be used. 9-pin serial cables and 9-25 pin adapters may be purchased at any electronics store.

### 6.27.2 About IRQs

An interrupt request (IRQ) is a unique number (between 0-15) assigned to each device in a computer. The unique number assigned to a device enables the computer's processor to manage which device is receiving its attention. If devices share an IRQ, a conflict arises as the processor does not know which device to attend to. COM 1 and COM 3 share a default IRQ. COM 2 and COM 4 share a default IRQ. In order to simultaneously use COM 1 and COM 3 or COM 2 and COM 4, one of the COM ports must be assigned a different IRQ (i.e., other than the default)

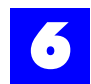

### 6.28 Uploading the configuration file

- **1** Save the desired configuration and keep the file open.
- **2** From the Link menu, select Open.
- **3** The link indicator at the bottom of the screen should indicate Link: Opened and the LED image should appear green. A magnifying glass will appear on the toolbar. To verify an active link, press the magnifying glass. This will query the current XOS version of the system. If the window showing the XOS version is displayed, you have a good link.
- 4 From the Update menu, select Full.

A status indicator at the bottom of the screen will display the progress of the update.

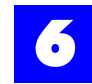

### 6.29 Updating the system clock

The Plexus system clock may be updated using Plexus Administrator as follows:

- **1** Launch Plexus Administrator.
- **2** Open a configuration file (.zdb).

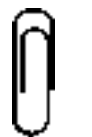

**Note** A configuration file must be open for the **Update** menu to be available. The open configuration file will not be uploaded or used in any way to update the clock.

**3** From the Link menu, select Open.

The link indicator at the bottom of the screen should indicate Link: Opened and the LED image should appear green. A magnifying glass will appear on the toolbar. To verify an active link, press the magnifying glass. This will query the current XOS version of the system. If the window showing the XOS version is displayed, you have a good link.

4 From the Update menu, select Clock.

The Plexus system clock will be updated with the clock settings from the PC.

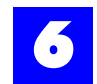

### 6.30 Updating Plexus key telephone programming

### 6.30.1 For Version 1.01 Key Telephones

These steps are for use with Key Telephones version 1.01 only.

The 20 programmable keys on a version 1.01 Plexus Key Telephone may be programmed using Plexus Administrator [Refer to "User: Features, Settings" - section 6.22.3]. After completing the key telephone programming (for all of the users on the system), and with the configuration file open:

1 From the Link menu, select Open.

# **The link indicator at the bottom of the screen should indicate** Link: Opened **and the LED image should appear green**

**2** From the Update menu, select Key-Phone.

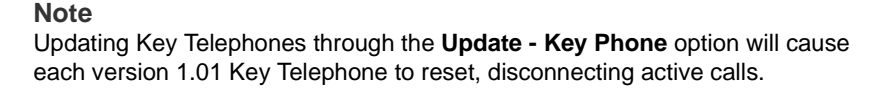

### 6.30.2 For Version 2.0 Key Telephones or later

These steps are for use with Key Telephones version 2.0 and later only.

The programmable keys on a version 2.0 and later Plexus Key Telephone may be programmed using Plexus Administrator [Refer to "User: Features, Settings" - section 6.22.3].

1 From the Link menu, select Open.

The link indicator at the bottom of the screen should indicate Link: Opened and the LED image should appear green.

- **2** Open the window User: Features: Settings: Define Key for the user's Key Telephone being programmed.
- **3** Complete the Key Telephone programming for the user.
- 4 Press Update button. This will update only this user's Key Telephone.

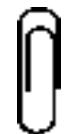

Note

The **Update now** button will not be an available option unless the window was opened while having an active link with the system.

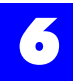

#### A. or to program all Key Telephones

After completing the key telephone programming (for all of the users on the system), and with the configuration file open:

1 From the Link menu, select Open.

## **The link indicator at the bottom of the screen should indicate** Link: Opened **and the LED image should appear green**

2 From the Update menu, select Key-Phone.

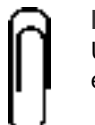

#### Note

Updating Key Telephones through the **Update - Key Phone** option will cause each <u>version 1.01 Key</u> Telephone to reset, disconnecting active calls.

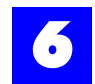

### 6.31 Updating system XOS

#### Note

When the XOS is upgraded and the system is reset, the configuration will be deleted and will need to be updated before the system will work. This will not affect the voice mailboxes or the Auto Attendant structure.

- 1 Launch Plexus Administrator.
- **2** Open a Plexus configuration file.
- **3** From the Link menu, select Open.
- **4** Right mouse-click on the DXP card.
- **5** Select Upgrade XOS.
- 6 Select the directory and file name where XOS file is located.
- 7 Press OK.
- 8 Wait for the message **Plexus XOS** Upgrade Successful signaling that the upgrade is complete.
- **9** You will be prompted whether or not to **Reset the System now.** The XOS upgrade will not be complete until the system is reset.
- **10** Press **Yes** or **No**. If you press **No**, the system can be manually reset later.
- **11** After the system has reset, from the Update menu, select Full to update the configuration.

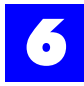